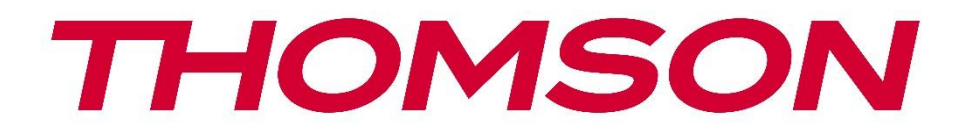

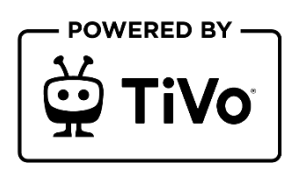

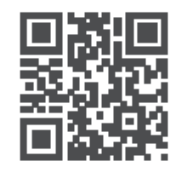

tv.mythomson.com

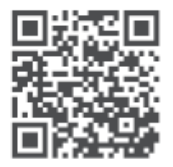

tv.mythomson.com/ en/Support/FAQs/

# СМАРТ ТВ

32HT2S35, 40FT2S35, 43FT2S35, 50UT4S35, 55UT4S35

# ваћно

Молимо вас да пажљиво прочитате ово упутство пре инсталирања и рада телевизора. Држите ово упутство при руци за даљу употребу.

#### Садржај

| 1 | Безб  | Безбедносне информације                        |    |  |
|---|-------|------------------------------------------------|----|--|
|   | 1.1   | Ознаке на производу                            | 9  |  |
|   | 1.2   | Упозорење                                      | 10 |  |
|   | 1.3   | Упозорења за монтажу на зид                    | 11 |  |
|   | 1.4   | Поједностављена ЕУ декларација о усаглашености | 11 |  |
|   | 1.5   | Апликације и перформансе                       | 11 |  |
|   | 1.6   | Заштита података                               | 11 |  |
|   | 1.7   | Информације о животној средини                 | 11 |  |
| 2 | Увод  | ц и инсталација постоља                        | 13 |  |
|   | 2.1   | Распакивање и инсталација                      | 13 |  |
| 3 | ТВ та | астери и везе                                  | 15 |  |
|   | 3.1   | ТВ дугме                                       | 15 |  |
|   | 3.2   | Везе                                           | 16 |  |
| 4 | Даљ   | ински управљач                                 | 17 |  |
| 5 | ТВ и  | нсталација                                     | 18 |  |
|   | 5.1   | Подесите телевизор                             | 18 |  |
|   | 5.2   | Повежите антену и напајање                     | 18 |  |
| 6 | Поч   | етно подешавање                                | 19 |  |
|   | 6.1   | Избор језика                                   | 19 |  |
|   | 6.2   | Избор земље                                    | 19 |  |
|   | 6.3   | ТВ окружење                                    | 20 |  |
|   | 6.4   | Режим слике                                    | 20 |  |
|   | 6.5   | Подешавања сагласности                         | 20 |  |
|   | 6.6   | Услови коришћења                               | 20 |  |
|   | 6.7   | Мрежна подешавања                              | 21 |  |
|   | 6.8   | Блуетоотх упаривање                            | 21 |  |

|   | 6.9   | Опција тјунера                             | 21 |
|---|-------|--------------------------------------------|----|
|   | 6.9.1 | Дигитални ваздуха                          | 22 |
|   | 6.9.2 | Дигитални кабл                             | 22 |
|   | 6.9.3 | Сателит                                    | 22 |
|   | 6.9.4 | Аналогни                                   | 23 |
| 7 | Репр  | одукција медија                            | 24 |
| 8 | Кужи  | 1                                          | 26 |
|   | 8.1   | Апликације                                 | 26 |
|   | 8.1.1 | Моје апликације Рингишпил                  | 26 |
|   | 8.1.2 | Управљајте екраном апликација              | 26 |
|   | 8.2   | Навигација Рингишпил                       | 27 |
|   | 8.3   | Прегледај екране                           | 27 |
|   | 8.4   | Детаљи о садржају                          | 27 |
|   | 8.4.1 | Гледајте сада                              | 27 |
|   | 8.4.2 | Листа надгледања                           | 27 |
|   | 8.4.3 | Стопа                                      | 27 |
|   | 8.4.4 | Извештај о садржају                        | 28 |
|   | 8.4.5 | Прегледај све епизоде                      | 28 |
|   | 8.5   | Претрага текста                            | 28 |
|   | 8.6   | Гласовна претрага и контрола               | 28 |
| 9 | Пост  | авке                                       | 29 |
|   | 9.1   | Уређаји                                    | 29 |
|   | 9.1.1 | Упарите уређај за аудио везу               | 29 |
|   | 9.1.2 | Упарите даљински управљач или други уређај | 29 |
|   | 9.1.3 | Виртуелни даљински управљач                | 29 |
|   | 9.1.4 | Аудио Видео Дељење                         | 29 |
|   | 9.1.5 | АЛЛМ (УХД)                                 | 29 |
|   | 9.1.6 | тајмер без сигнала                         | 30 |
|   | 9.1.7 | ЦИК                                        | 30 |
|   | 9.1.8 | ЦИК ауто Укључивање                        | 30 |
|   | 9.2   | Слику                                      | 30 |
|   | 9.2.1 | Режиму                                     | 30 |

| 9                                          | .2.2       | Контраст   |                                        |  |
|--------------------------------------------|------------|------------|----------------------------------------|--|
| 9                                          | .2.3       | Светлине   |                                        |  |
| 9                                          | .2.4       | .4 Оштрина |                                        |  |
| 9                                          | 9.2.5 Боја |            |                                        |  |
| 9                                          | .2.6       | Ушт        | еда енергије                           |  |
| 9                                          | .2.7       | Зум        | ирање слике                            |  |
| 9                                          | .2.8       | Нап        | редна подешавања                       |  |
|                                            | 9.2.8      | 3.1        | Динамички контраст                     |  |
|                                            | 9.2.8      | 3.2        | Температура боје                       |  |
|                                            | 9.2.8      | 3.3        | Плава истезања                         |  |
|                                            | 9.2.8      | 3.4        | Микро затамњење                        |  |
|                                            | 9.2.8      | 8.5        | Смањење буке                           |  |
|                                            | 9.2.8      | 8.6        | Де-контура                             |  |
|                                            | 9.2.8      | 8.7        | МЕМЦ (УХД)                             |  |
| 9.2.8.8<br>9.2.8.9<br>9.2.8.10<br>9.2.8.11 |            | 8.8        | Филмски режим                          |  |
|                                            |            | 3.9        | Тон коже                               |  |
|                                            |            | 3.10       | Промена боје                           |  |
|                                            |            | 3.11       | Боја тјунер                            |  |
|                                            | 9.2.8      | 3.12       | Простор боја (УХД)                     |  |
|                                            | 9.2.8      | 3.13       | Гама                                   |  |
|                                            | 9.2.8      | 3.14       | Поништи                                |  |
| 9.3                                        | 3          | вук        |                                        |  |
| 9                                          | .3.1       | Дол        | би Атмос (УХД)                         |  |
| 9                                          | .3.2       | Дол        | би аудио (ХД / ФХД) / режим (УХД)      |  |
| 9                                          | .3.3       | дтс        | Виртуал:Х                              |  |
| 9.3.4 Изл<br>9.3.5 eAP<br>9.3.6 ABJ        |            | Изл        | аз звука                               |  |
|                                            |            | eAP        | Ц (УХД)                                |  |
|                                            |            | АВЛ        | (аутоматско ограничавање јачине звука) |  |
| 9                                          | .3.7       | Нап        | редна подешавања                       |  |
|                                            | 9.3.       | 7.1        | Еквилајзер                             |  |
|                                            | 9.3.       | 7.2        | Динамички бас                          |  |
|                                            | 9.3.       | 7.3        | Српскохрватски / српскохрватски        |  |

|     | 9.3.7 | .7.4 Режим звука                     |  |
|-----|-------|--------------------------------------|--|
|     | 9.3.7 | .7.5 Дигитални излаз                 |  |
|     | 9.3.7 | .7.6 Слушалице                       |  |
|     | 9.3.7 | .7.7 Салдо                           |  |
|     | 9.3.7 | .7.8 Поништи                         |  |
| 9.4 | Ν     | Мрежне                               |  |
| 9.  | 4.1   | Тип мреже                            |  |
| 9.  | 4.2   | Скенирајте бежичну мрежу             |  |
| 9.  | 4.3   | Прекинете везу                       |  |
| 9.  | 4.4   | Притисните ВПС на Ви-Фи рутеру       |  |
| 9.  | 4.5   | Тест брзине интернета                |  |
| 9.  | 4.6   | Напредна подешавања                  |  |
| 9.  | 4.7   | Мрежни режим приправности            |  |
| 9.5 | И     | Инсталацију                          |  |
| 9.  | 5.1   | Аутоматско скенирање канала (Ретуне) |  |
| 9.  | 5.2   | Ручно скенирање канала               |  |
| 9.  | 5.3   | Скенирање мрежног канала             |  |
| 9.  | 5.4   | Аналогни фино подешавање             |  |
| 9.  | 5.5   | Сателитска подешавања                |  |
| 9.  | 5.6   | Информације о сигналу                |  |
| 9.  | 5.7   | Фабричка подешавања                  |  |
| 9.6 | С     | Систем                               |  |
| 9.  | 6.1   | Приступачности                       |  |
|     | 9.6.  | .1.1 Висок контраст                  |  |
|     | 9.6.  | 5.1.2 Кашњење кључног удара          |  |
|     | 9.6.  | .1.3 Поднаслов                       |  |
|     | 9.6.  | 1.4 Наглув (УХД)                     |  |
|     | 9.6.  | .1.5 Аудио Опис (УХД)                |  |
|     | 9.6.7 | .1.6 Побољшање дијалога (УХД)        |  |
|     | 9.6.7 | .1.7 Говорни титлови (УХД)           |  |
|     | 9.6.7 | .1.8 Увеличања                       |  |
|     | 9.6.  | 1.9 Мапа сајта                       |  |

| 9          | 9.6.1.10  | Истакните програме са (УХД)  | 40 |  |
|------------|-----------|------------------------------|----|--|
| 9.6.2      | 2 Јез     | 1K                           |    |  |
| 9.6.3      | 3 Усл     | Условни приступ (УХД)        |    |  |
| 9.6.4      | 4 Poj     | итељска                      |    |  |
| 9.6.5      | 5 Дат     | ум / време                   | 41 |  |
| 9.6.6      | 6 Изв     | ори                          | 41 |  |
| 9.6.7      | 7 Феј     | сбук                         | 41 |  |
| 9.6.8      | 8 ON      | ИЉЕНО                        |    |  |
| 9.6.9      | 9 Гла     | совни асистент               | 41 |  |
| 9.6.       | 10 E      | иље                          |    |  |
| 9          | 9.6.10.1  | Тајм -аут менија             |    |  |
| 9          | 9.6.10.2  | Чувар почетног екрана        |    |  |
| 9          | 9.6.10.3  | ЛЕД у стању приправности     |    |  |
| 9          | 9.6.10.4  | Идентификација уређаја (УХД) |    |  |
| 9          | 9.6.10.5  | Надоградња софтвера          |    |  |
| 9          | 9.6.10.6  | Верзија апликације           |    |  |
| 9          | 9.6.10.7  | Ауто Снага доле              |    |  |
| 9          | 9.6.10.8  | Стандби Он Моде              |    |  |
| 9          | 9.6.10.9  | Тајмер за спавање            |    |  |
| 9          | 9.6.10.10 | Режим складиштења            |    |  |
| 9          | 9.6.10.11 | Режим напајања               |    |  |
| 9          | 9.6.10.12 | OCC                          |    |  |
| 9          | 9.6.10.13 | Промените пријатељско име    |    |  |
| 9          | 9.6.10.14 | Приоритет примене (УХД)      |    |  |
| 9          | 9.6.10.15 | Долби обавештење (УХД)       |    |  |
| 9          | 9.6.10.16 | Приручника                   |    |  |
| 9.7        | Праві     | и                            |    |  |
| 9.7.7      | 1 По.     | итика приватности            |    |  |
| 9.7.2      | 2 Усл     | ови коришћења                |    |  |
| 9.7.3      | 3 По,     | цешавања сагласности         |    |  |
| 9.7.4      | 4 ИД      | оглашавања                   |    |  |
| 9.7.5 Инфо |           | формације о компанији        |    |  |

| 9.7           | 7.6 Обелодањивање транспарентности | 44 |
|---------------|------------------------------------|----|
| 9.7           | 7.7 Колачиће                       | 44 |
|               | 9.7.7.1 Прикажи све колачиће       | 44 |
|               | 9.7.7.2 Избриши све колачиће       | 44 |
|               | 9.7.7.3 Не прати                   | 44 |
| 10            | Општи ТВ Операција                 | 45 |
| 10.1          | Коришћење листе канала             | 45 |
| 10.2          | Конфигурисање родитељских поставки | 45 |
| 10.3          | Електронски програмски водич       | 46 |
| 10.4          | Телетекст услуге                   | 48 |
| 10.5          | Надоградња софтвера                | 48 |
| 11 Повезивање |                                    | 49 |
| 11.1          | Жичано повезивање                  | 49 |
| 11.2          | 2 Бежично повезивање               |    |
| 11.3          | .3 Бежични дисплеј                 |    |
| 11.4          | Интернет претраживач               | 51 |
| 11.5          | ХббТВ систем                       | 52 |
| 12            | Алека Спреман (ХД / ФХД)           | 52 |
| 13            | Гугл помоћник                      | 54 |
| 14            | Решавања проблема                  | 57 |
| 15            | Техничке спецификације             | 57 |
| 15.1          | Ограничења                         | 58 |
| 15.2          | Лиценце                            | 58 |

# А Безбедносне информације

У екстремним временским условима (олује, муње) и дугим периодима неактивности (одлазак на одмор) искључите телевизор из електричне мреже.

Мрежни утикач се користи за искључивање телевизора из електричне мреже и стога мора остати лако употребљив. Ако телевизор није искључен електрично из електричне мреже, уређај ће и даље црпити енергију за све ситуације чак и ако је телевизор у стању приправности или искључен.

**белешке** : Пратите упутства на екрану за рад са сродним функцијама. **Важно** : Молимо вас да прочитате ова упутства у потпуности пре инсталирања или рада телевизора.

#### **УПОЗОРЕЊЕ**

Овај уређај је намењен да га користе особе (укључујући и децу) које су способне / искусне да користе такав уређај без надзора, осим ако им није дат надзор или инструкције у вези са употребом уређаја од стране особе одговорне за њихову безбедност.

- Користите овај телевизор на надморској висини мањој од 2000 метара надморске висине, на сувим локацијама иу регионима са умереном или тропском климом.
- Телевизор је намењен за кућну и сличну општу употребу, али се може користити и на јавним местима.
- За вентилацију оставите најмање 10 цм слободног простора око телевизора.
- Вентилација не би требало да буде ометан покривањем или блокирањем вентилационих отвора са предметима, као што су новине, столњаци, завесе, итд
- Утикач кабла за напајање треба да буде лако доступан. Не постављајте телевизор, намештај итд. На кабл за напајање. Оштећени кабл за напајање / утикач може изазвати пожар или вам дати струјни удар. Рукујте каблом за напајање помоћу утикача, не искључујте телевизор повлачењем кабла за напајање. Никада не додирујте кабл за напајање / утикач мокрим рукама јер то може изазвати кратки спој или струјни удар. Никада не правите чвор у каблу за напајање или га везати са другим кабловима. Када је оштећен, мора се заменити, то би требало да уради само квалификовано особље.
- Не излажите телевизор капању или прскању течности и не стављајте предмете напуњене течностима, као што су вазе, чаше итд. На или преко телевизора (нпр. На полицама изнад уређаја).
- Не излажите телевизор директној сунчевој светлости и не стављајте отворени пламен као што су упаљене свеће на врху или близу телевизора.
- Не постављајте никакве изворе топлоте као што су електрични грејачи, радијатори итд. У близини телевизора.

- Не постављајте телевизор на под или нагнуте површине.
- Да бисте избегли опасност од гушења, држите пластичне кесе ван домашаја беба, деце и домаћих животиња.
- Пажљиво причврстите постоље на телевизор. Ако је постоље опремљено вијцима, чврсто их затегните како бисте спречили нагињање телевизора. Немојте превише затегнути завртње и правилно монтирати гуме постоља.
- Не бацајте батерије у ватру или са опасним или запаљивим материјалима.
- Немојте користити средства за чишћење у домаћинству за чишћење телевизора.
  Уместо тога, очистите екран меком, сувом крпом. Пре чишћења, искључите уређај ради сигурности.

#### **УПОЗОРЕЊЕ**

- Батерије не смеју бити изложене прекомерној топлоти као што су сунце, ватра или слично.
- Претерани звучни притисак из слушалица или слушалица може изазвати губитак слуха.

# ИЗНАД СВЕГА - НИКАДА не дозволите никоме, посебно деци, да гура или удара у екран, гура било шта у рупе, прорезе или било које друге отворе у кућишту.

|                           | Опасност од озбиљних повреда или |  |
|---------------------------|----------------------------------|--|
| <b>A</b> Onpes            | смрти                            |  |
| 🛦 Ризик од струјног удара | Ризик од опасног напона          |  |
| \land Одржавање           | Важна компонента одржавања       |  |

# А.А Ознаке на производу

Следећи симболи се користе на производу као маркер за ограничења и мере предострожности и безбедносна упутства. Свако објашњење ће се узети у обзир када производ носи само одговарајуће ознаке. Обратите пажњу на такве информације из безбедносних разлога.

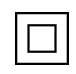

Класа ИИ опрема: Овај уређај је дизајниран на такав начин да не захтева сигурносну везу са електричним уземљењем.

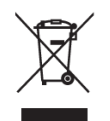

Ова ознака означава да овај производ не треба одлагати са другим кућним отпадом широм ЕУ. Молимо вас да га одговорно рециклирате како бисте промовисали одрживу поновну употребу материјалних ресурса. Да бисте вратили коришћени уређај, користите системе за повратак и прикупљање или контактирајте продавца где је производ купљен.

# А.Б Упозорење

Немојте гутати батерију, због хемијске опасности од опекотина. Овај производ или додатна опрема која се испоручује са производом може садржавати батерију за новчић / дугме. Ако се прогута батерија новчића / дугмета, то може изазвати озбиљне унутрашње опекотине у само 2 сата и може довести до смрти.

Држите нове и коришћене батерије даље од деце. Ако се одељак за батерије не затвори безбедно, престаните да користите производ и држите га даље од деце.

Ако мислите да су батерије можда прогутане или стављене у било који део тела, одмах потражите медицинску помоћ.

Телевизор може пасти, узрокујући озбиљне телесне повреде или смрт. Многе повреде, посебно код деце, могу се избећи предузимањем једноставних мера предострожности као што су:

- УВЕК користите ормаре или постоља или методе монтаже које препоручује произвођач телевизора.
- УВЕК користите намештај који може безбедно да подржи телевизор.
- УВЕК проверите да телевизор не виси преко ивице помоћног намештаја.
- УВЕК едукујте децу о опасностима пењања на намештај да би дошли до телевизора или његових контрола.
- УВЕК усмерите каблове и каблове повезане са телевизором тако да се не могу саплети, повући или зграбити.
- НИКАДА не стављајте телевизор на нестабилну локацију.
- НИКАДА не постављајте телевизор на висок намештај (на пример, ормари или полице за књиге) без сидрења и намештаја и телевизора на одговарајући носач.
- НИКАДА не постављајте телевизор на тканину или друге материјале који се могу налазити између телевизора и пратећег намештаја.
- НИКАДА не стављајте предмете који би могли да доведу децу у искушење да се попну, као што су играчке и даљински управљачи, на врху телевизора или намештаја на којем је телевизор постављен.
- Опрема је погодна само за монтажу на висинама ≤ 2 м.

Ако ће постојећи телевизор бити задржан и премештен, треба применити иста разматрања као горе.

Апарати повезани са заштитним уземљењем инсталације зграде преко мрежног прикључка или преко других уређаја са прикључком на заштитно уземљење – и на телевизијски дистрибутивни систем помоћу коаксијалног кабла, могу у неким околностима створити опасност од пожара. Прикључак на телевизијски дистрибутивни систем стога мора бити обезбеђен преко уређаја који обезбеђује електричну изолацију испод одређеног фреквентног опсега (галвански изолатор).

# А.В Упозорења за монтажу на зид

- Прочитајте упутства пре него што монтирате телевизор на зид.
- Комплет за монтажу на зид није обавезан. Можете га добити од локалног продавца ако није испоручен са телевизором.
- Не постављајте телевизор на плафон или на нагнути зид.
- Користите наведене вијке за зидну монтажу и другу додатну опрему.
- Чврсто затегните вијке за монтажу на зид како бисте спречили пад телевизора. Немојте превише затегнути вијке.

Слике и илустрације у овом корисничком приручнику су дате само као референца и могу се разликовати од стварног изгледа производа. Дизајн производа и спецификације могу се мењати без претходне најаве.

# А.Г Поједностављена ЕУ декларација о усаглашености

Овим СтреамВиев ГмбХ изјављује да је уређај Смарт ТВ у складу са Директивом КСНУМКС / КСНУМКС / ЕУ.

# А.ДАпликације и перформансе

Брзина преузимања зависи од ваше интернет конекције. Неке апликације можда нису доступне у вашој земљи или региону. Нетфлик је доступан у одабраним земљама: <u>xttnc://xenn.нетфлиx.цom/нoge/14164</u> Стреаминг чланство је потребно. Више информација на www.нетфлиx.цoм \_\_.

# А.Е Заштита података

Провајдери апликација и пружаоци услуга могу прикупљати и користити техничке податке и сродне информације, укључујући, али не ограничавајући се на техничке информације о овом уређају, систему и апликацијском софтверу и периферији. Они могу користити такве информације за побољшање производа или за пружање услуга или технологија које вас лично не идентификују.

Поред тога, неке услуге трећих страна, које су већ обезбеђене на уређају или које сте инсталирали након куповине производа, могу затражити регистрацију са вашим личним подацима. Неке услуге могу прикупљати личне податке без додатних упозорења. СтреамВиев ГмбХ не може бити одговоран за могуће кршење заштите података од стране услуга трећих страна.

# А.Ж Информације о животној средини

Ова телевизија је дизајнирана да буде еколошки прихватљива. Да бисте смањили потрошњу енергије, можете следити ове кораке:

Ако подесите опцију Уштеда енергије на Минимум, Средњи, Максимум или Ауто, телевизор ће у складу са тим прилагодити потрошњу енергије. Подесите као Искључено да бисте искључили ову поставку. Ако желите да подесите позадинско осветљење на фиксну вредност постављену као Прилагођено, означите Позадинско осветљење (ће се налазити под поставком Уштеда енергије), а затим подесите ручно помоћу левог или десног усмереног дугмета на даљинском управљачу.

Напомена : Доступне опције за уштеду енергије могу се разликовати у зависности од изабраног режима у менију Сеттингс&гт;Пицтуре.

Опција Уштеда енергије може се наћи у менију Сеттингс&гт;Пицтуре. Идите на почетни екран и означите Сеттингс у навигацијском вртуљку и притисните ОК да бисте приступили менију Подешавања. Имајте на уму да ће неке поставке слике бити недоступне да се мењају.

Такође можете искључити екран помоћу опције Сцреен Офф, ако желите да чујете само звук и не морате да гледате. Ако се притисне десно дугме или лево дугме узастопно, опција Сцреен Офф ће бити изабрана и &qyot;Екран ће бити искључен за 15 секунди.&qyot; порука ће бити приказана на екрану. Изаберите Настави и притисните ОК да одмах искључите екран. Ако не притиснете ниједно дугме, екран ће бити искључен за 15 секунди. Притисните било које дугме на даљинском управљачу или на телевизору да бисте поново укључили екран.

белешке : Опција Сцреен Офф није доступна, ако је режим подешен на Гаме.

Када се телевизор не користи, искључите га или искључите телевизор из мрежног утикача. Ово ће такође смањити или зауставити потрошњу енергије.

Ако телевизор не прима никакав улазни сигнал (нпр. Из ваздуха или ХДМИ извора) 3 минута, прећи ће у стање приправности. Када следећи пут укључите, следећа порука ће бити приказана: &qyot;TB је аутоматски пребачен у стање приправности јер дуго није било сигнала.&qyot; Ову функционалност можете онемогућити тако што ћете у складу с тим подесити опцију Тајмер без сигнала у менију Подешавања&rt;Уређаји.

Опција Ауто Поwep Довн (у менију Сеттингс&гт;Сустем&гт;Море) могла је бити подешена на вредност између 1 и 8 сати по дефаулту. Ако ова поставка није постављена као Искључено и ТВ је остављен укључен и није радио током подешеног времена, он ће се пребацити у стање приправности након истека подешеног времена. Када следећи пут укључите ТВ, биће приказана следећа порука: &qyot;TB је аутоматски прешао у стање приправности јер дуго није извршена никаква операција.&qyot; Пре него што се телевизор пребаци у стање приправности, приказаће се прозор дијалога. Ако не притиснете ниједно дугме, телевизор ће се пребацити у стање приправности након периода чекања од око 5 минута. Можете означити Да и притиснути ОК да бисте одмах пребацили телевизор у стање приправности. Ако означите Не и притисните ОК, телевизор ће остати укључен. Такође можете да изаберете да откажете функцију Ауто Повер Довн из овог дијалога. Означите Онемогући и притисните ОК, телевизор ће остати укључен и функција ће бити подешена као Искључено. Ову функцију можете поново да омогућите променом подешавања опције Ауто Повер Довн из менија Сеттингс&гт;Сустем&гт;Море

# Б Увод и инсталација постоља

Хвала вам што сте изабрали наш производ. Ускоро ћете уживати у свом новом телевизору. Молимо Вас да пажљиво прочитате ова упутства. Они садрже важне информације које ће вам помоћи да извучете најбоље из вашег телевизора и обезбеди сигурну и исправну инсталацију и рад.

# Б.А Распакивање и инсталација

Извадите ноге и телевизор из паковања и ставите ноге на сто или било коју другу равну површину.

- Користите раван и чврст сто или сличну равну површину која може да издржи тежину телевизора.
- Не држите телевизор на панелу екрана.
- Пазите да не огребете или разбијете телевизор.

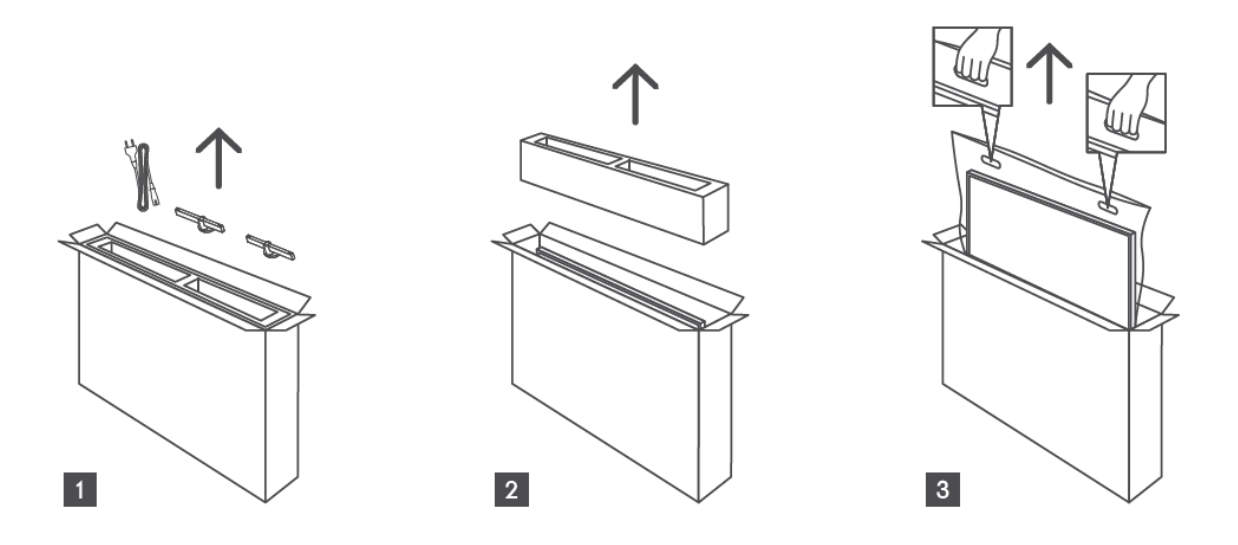

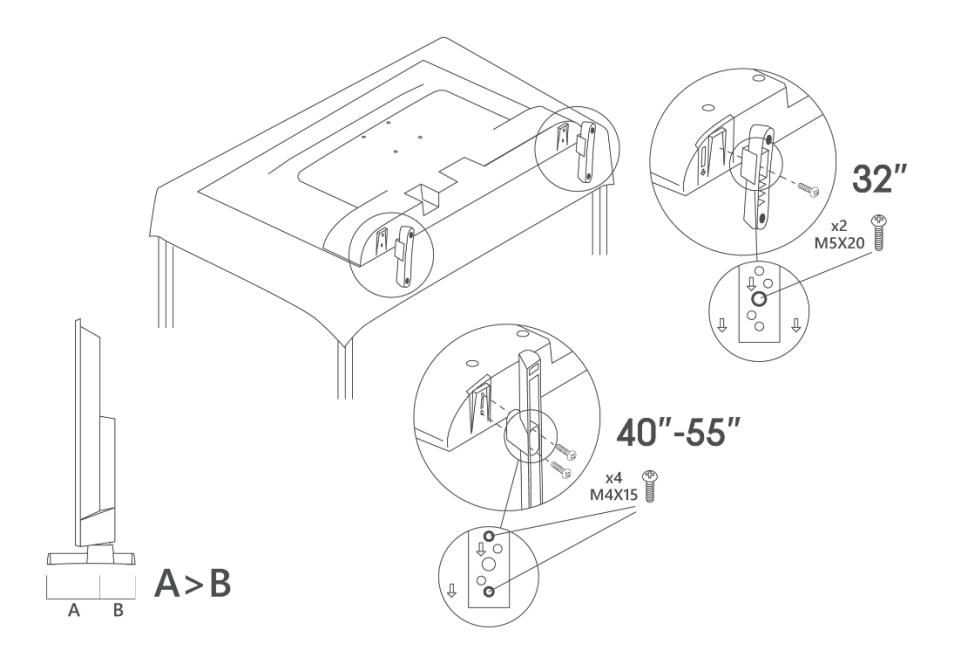

Ваш телевизор је припремљен за зидни носач који је у складу са BECA-ом. Ово се не испоручује са телевизором. Обратите се локалном продавцу да бисте купили препоручени носач за зид.

Рупе и мерења за зидну монтажу носача:

|     | Ш (мм) | Х (мм) | Д (мм) | српски (ћирилица) | ЛБ (мм) |
|-----|--------|--------|--------|-------------------|---------|
| 32″ | 75     | 75     | 4 (M4) | 7-10              | 5-6     |
| 40″ | 100    | 100    | 4 (M4) | 7-10              | 5-6     |
| 43″ | 100    | 100    | 4 (M4) | 7-10              | 5-6     |
| 50″ | 200    | 200    | 6 (M6) | 7-10              | 8-9     |
| 55″ | 200    | 200    | 6 (M6) | 7-10              | 8-9     |

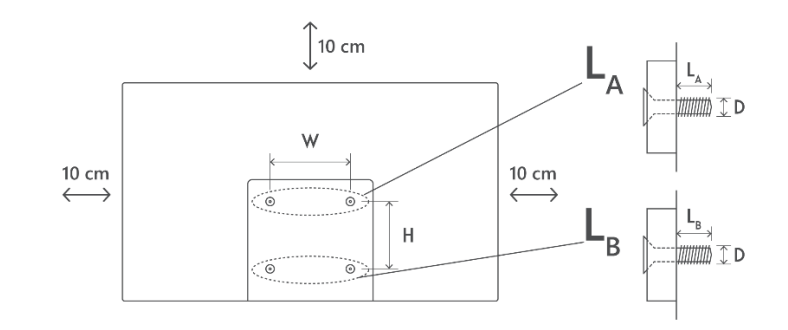

# В ТВ тастери и везе

#### Опрез:

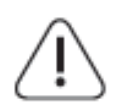

Ако желите да повежете уређај са телевизором, уверите се да су и телевизор и уређај искључени пре него што успоставите било какву везу. Након што је веза завршена, можете укључити јединице и користити их.

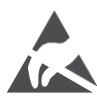

Не дирајте или будите близу ХДМИ, УСБ терминала и спречите електростатичко пражњење да омета ове терминале док је у режиму рада УСБ-а, или ће то довести до престанка рада телевизора или изазвати ненормалан статус.

#### Нота:

Стварни положај и распоред портова могу се разликовати од модела до модела.

# В.А ТВ дугме

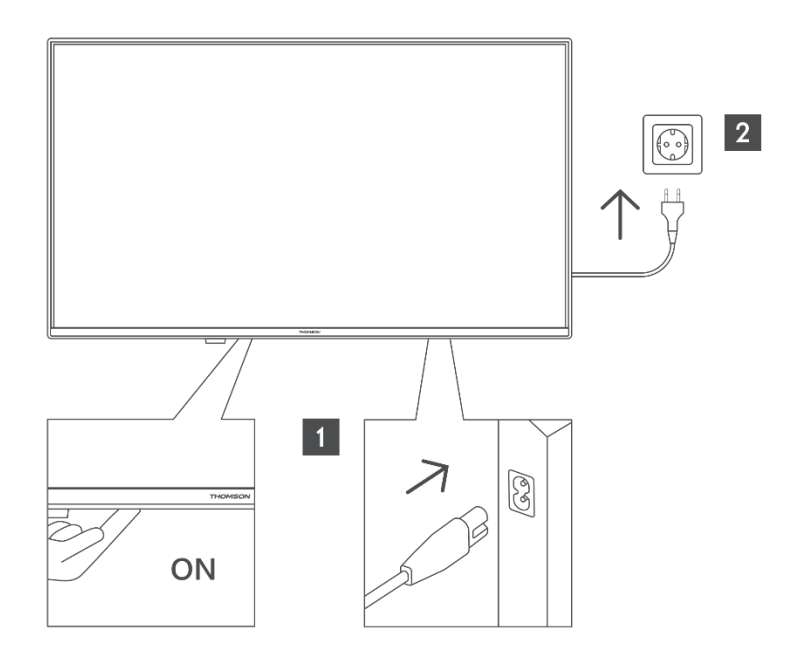

Притисните ово дугме у стању приправности да бисте укључили / искључили ТВ.

# В.Б Везе

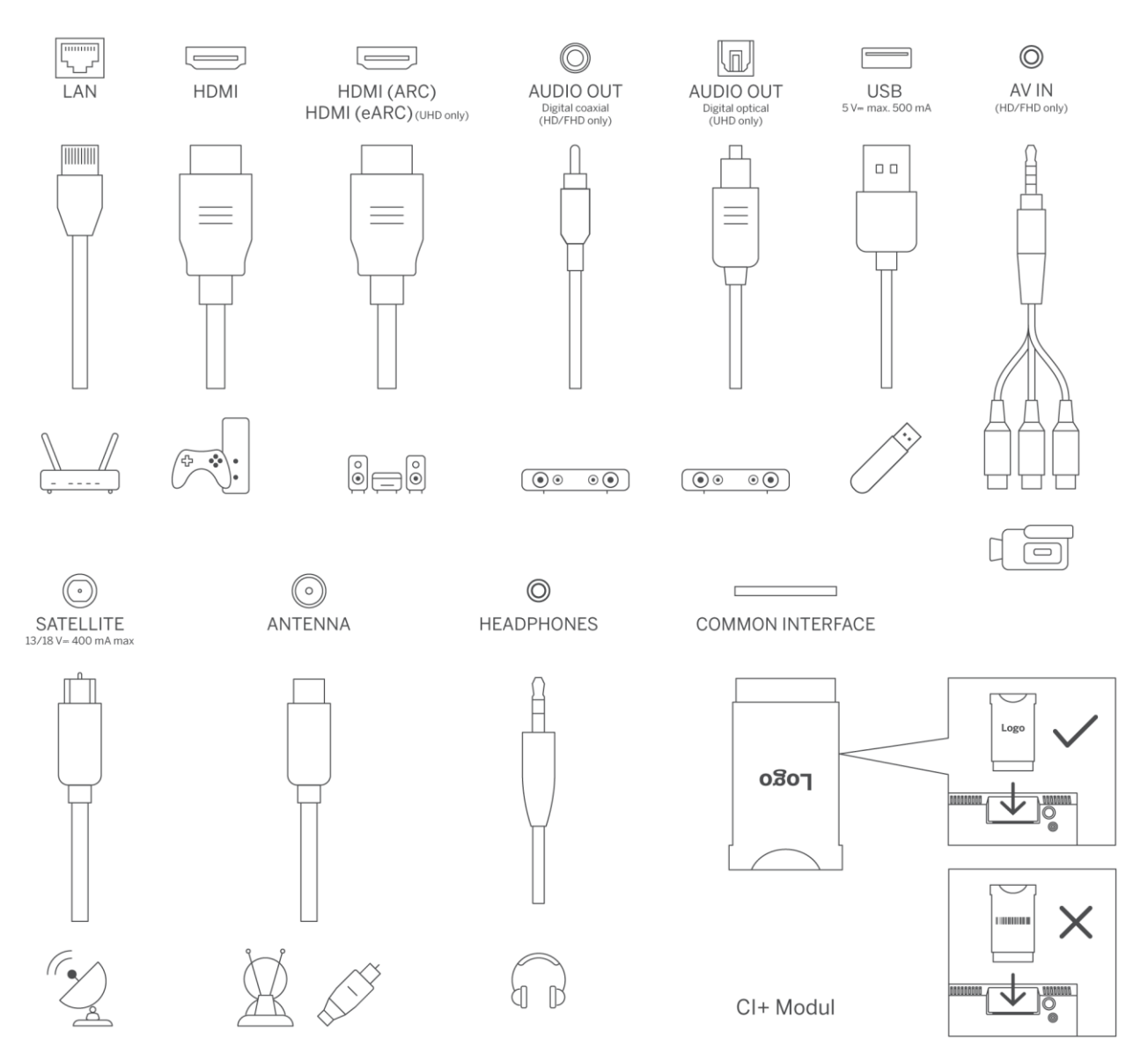

# Г Даљински управљач

((U))

1

4 6HI

+

V

<u>آ</u>ا

4

prime video

TikTok

----

ABC 3 DEF

5 JKL 6 MNO

7 PORS 8 TUV 9 WXYZ

(1)

(**J**)

( 💆 )

• ( ок )

NETFLIX DouTube

THOMSON

~

\$

EXIT

Dienep+

-

£ 0

| ڻ<br>ا                | Дугме за напајање / Стандби: Брзо стање приправности / Стање                                                                                                    |
|-----------------------|----------------------------------------------------------------------------------------------------|
|                       | приправности / Укључено                                                                                                    |
| 0-9                   | Нумерички тастери: Пребаците канал у Ливе ТВ режиму, унесите број<br>или слово у поље за текст на екрану                                                                                                    |
| Ť                     | Извор / улаз: Изаберите улаз телевизора                                                                                                    |
| ја                    | Инфо : Приказује информације о садржају на екрану, приказује<br>скривене информације (откривају - у Ливе ТВ- телетекст режиму)                                                                                                    |
| ±                     | Запремина +/-: Повећајте / смањите ниво јачине звука                                                                                                    |
| ٢×                    | Муте : Потпуно искључите јачину звука телевизора                                                                                                    |
| Ĵ                     | Гласовна контрола: Активира микрофон на даљинском управљачу                                                                                                    |
|                       | Програм +/-: Повећање / смањење броја канала у Ливе ТВ моду                                                                                                    |
| ě                     | Почетна : Отворите почетни екран                                                                                                    |
| Gi                    | Водич : Приказује електронски програмски водич за дигиталне ТВ<br>канале. Тренутни канал (ако је на ТВ извору) или последњи канал<br>гледао (ако је на почетном екрану) треба да буде дигитални канал                               |
| *                     | Подешавања : Отвара мени подешавања                                                                                                    |
| $\bigcirc$            | Усмерени тастери: Помаже у навигацији менија, подешавања опција,<br>помера фокус или курсор, итд и приказује подстранице у Ливе ТВ-<br>телетекст моду када се притисне десно или лево. Пратите упутства на<br>екрану                |
|                       | У реду: Потврђује избор корисника, улази у подменије, држи страницу<br>(у Ливе ТВ-телетекст моду), приказује листу канала (у Ливе ТВ моду)                                                                                          |
| ~                     | Назад / Повратак: Враћа се на претходни екран менија, иде један корак<br>уназад, затвара отворене прозоре, отвара индекс страницу (у Ливе ТВ-<br>телетекст режиму). Брзо циклуса између претходних и тренутних<br>канала или извора |
| EXT                   | Затвара и излази из приказаних менија, враћа се на претходни екран,<br>излази из било које покренуте апликације или ОСД банера, затвара<br>почетни екран и пребацује се на последњи извор који се користи                           |
| NETFLIX               | Покрените апликацију Нетфлик                                                                                                    |
| 🕒 YouTube             | Покрените ИоуТубе апликацију                                                                                                    |
| prime video           | Покрените апликацију Приме Видео                                                                                                    |
| Disnep+               | Покрените апликацију Диснеи +                                                                                                    |
| J <sup>⁺</sup> TikTok | Покрените апликацију ТикТок                                                                                                    |
| FREE                  | Бесплатно : Приказује бесплатан садржај из различитих апликација на<br>почетном екрану                                                                                                    |
| • • • •               | Обојени тастери: Пратите упутства на екрану за функције дугмади у боји                                                                                                    |
| 44                    | Премотавање : Помера оквире уназад у медијима као што су филмови                                                                                                    |
|                       | Стоп : Зауставља репродукцију медија                                                                                                    |
|                       | Фаст Форвард: Помера оквире напред у медијима као што су филмови                                                                                                    |
|                       | Запис : Снима програме у Ливе ТВ моду                                                                                                    |
| ►II                   | Играј/Пауза<br>Пауза : Паузирајте медије који се репродукују<br>Плаи : Почните да репродукујете изабране медије                                                                                                    |

|      | Текст : Приказује телетекст (где је доступан). Притисните дугме други |
|------|-----------------------------------------------------------------------|
| TEXT | пут да бисте телетекст преклопили на нормалну емитовану слику         |
|      | (микс). Притисните поново да бисте затворили                          |

# **Д ТВ инсталација**

# Д.АПодесите телевизор

Ставите телевизор на чврсто место које може да поднесе тежину телевизора. Да бисте избегли опасност, немојте постављати телевизор у близини воде или извора топлоте (као што су светлост, свећа, грејач), не блокирајте вентилацију на задњој страни телевизора.

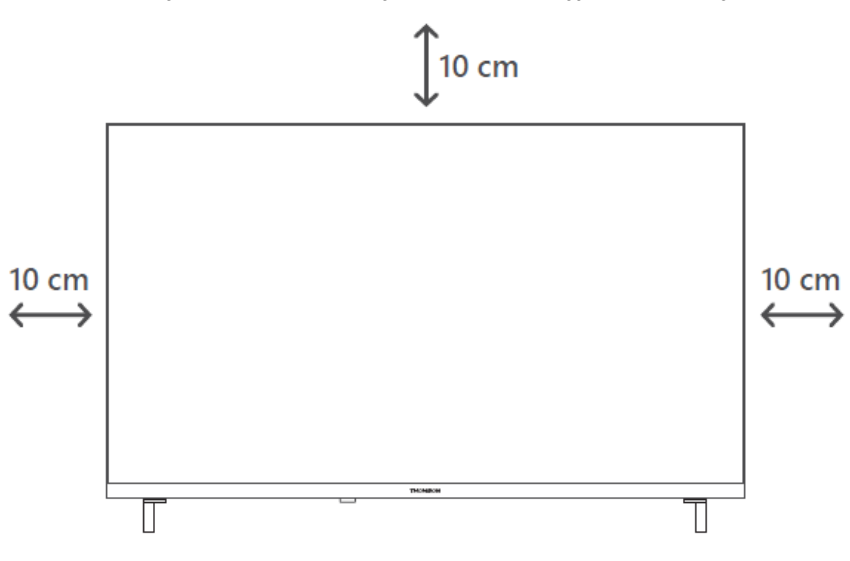

# Д.БПовежите антену и напајање

- А. Прикључите антенски кабл на антенску утичницу на задњој страни телевизора.
- Б. Прикључите кабл за напајање телевизора (АЦ 100-240 В ~ 50/60 Хз). Телевизор улази у стање приправности (црвено светло).
- В. Укључите телевизор притиском на дугме за напајање на телевизору или дугме за напајање на даљинском управљачу.
- Г. У случају да сте купили модел телевизора са укљученим адаптером од 12 волти користите десни порт за повезивање адаптера са телевизором.

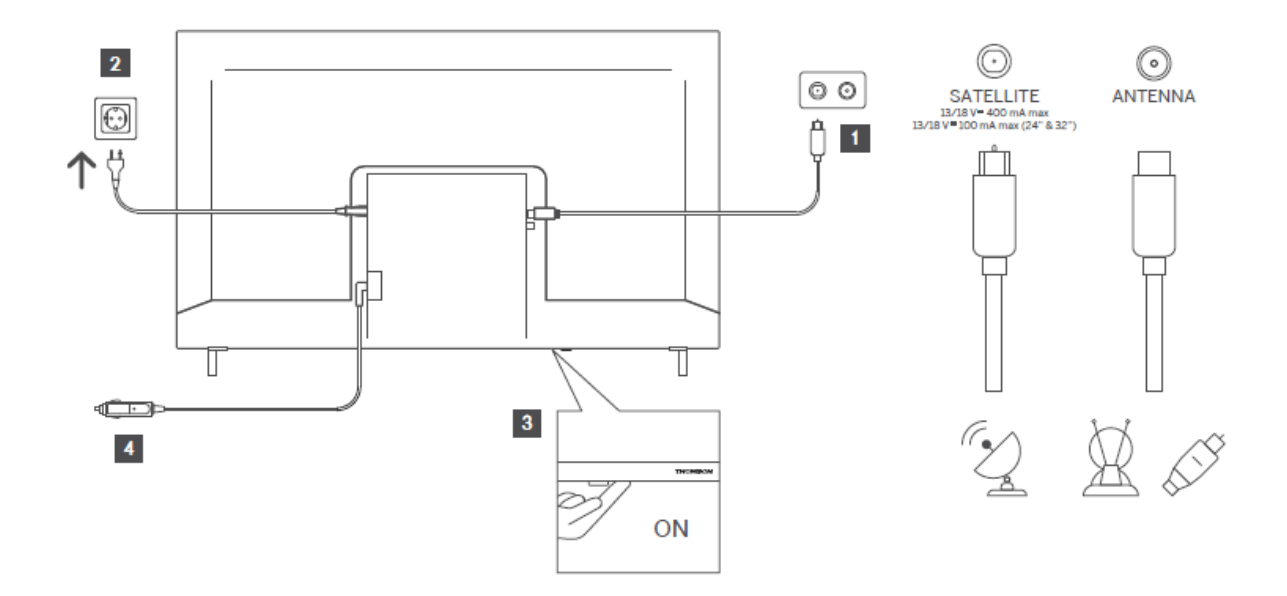

# Е Почетно подешавање

# Е.А Избор језика

Када се први пут укључи, приказује се екран за избор језика. Изаберите жељени језик и притисните **ОК**. У следећим корацима водича за инсталацију, подесите своје поставке помоћу тастера за усмеравање и **дугме ОК**.

Биће вам постављено питање да ли желите да промените поставке приступачности. Означите **Да** и притисните **ОК** да промените. Погледајте одељак **Садржај менија система** за детаљне информације о доступним опцијама.

# Е.Б Избор земље

Подесите своју земљу на следећем екрану. У зависности од избора земље, можда ћете морати да подесите и потврдите ПИН у овом тренутку. Изабрани ПИН не може бити 0000. Морате да га унесете ако се од вас тражи да унесете ПИН за било коју операцију менија касније.

**Напомена** : Тип оператера М7 \* ће бити дефинисан у складу са изборима језика и земље које сте направили током првог процеса инсталације.

\* М7 је дигитални сателитски провајдер.

# Е.В ТВ окружење

Можете да изаберете ТВ окружење између Хоме Моде и Сторе Моде. Избор функције Сторе Моде ће конфигурисати поставке вашег телевизора за окружење продавнице и у зависности од модела телевизора, подржане функције могу бити приказане на екрану као инфо банер или се може репродуковати унапред инсталирана видео датотека. Ова функција је намењена само за употребу у продавници. Препоручује се да изаберете **Хоме Моде** за кућну употребу. Опција **Сторе Моде** ће бити доступна у менију **Сеттингс&гт;Сустем&гт;Море** и ваша преференција за ову поставку може се касније променити. Направите свој избор и притисните **ОК** да наставите.

# Е.Г Режим слике

Да би ваш телевизор троше мање енергије и да буде еколошки прихватљивији, изаберите **Натурал** и притисните **ОК** да бисте наставили. Изаберите **Динамиц**, ако желите више живих боја на ТВ-у. Можете да промените свој избор касније тако што ћете изабрати жељену опцију у менију **Подешавања&гт;Слика.** 

# Е.Д Подешавања сагласности

У зависности од модела вашег телевизора и избора земље, у овом тренутку може се појавити мени **Резиме подешавања сагласности**. Помоћу овог менија можете управљати подешавањима сагласности. Означите функцију и притисните **ОК** да бисте омогућили или онемогућили.

Прочитајте сродна објашњења приказана на екрану за сваку истакнуту функцију пре него што направите било какве измене. Можете да притиснете десно дугме за усмеравање да бисте означили текст и користите **програм +/- или горе / доле тастере** за кретање горе и доле да бисте прочитали цео текст. Моћи ћете да промените своје поставке у било ком тренутку касније из менија **Сеттингс&гт;Легал&гт;Цонсент Сеттингс**.

Ако је опција **Интернет конекција** онемогућена, корак **Мрежа / Интернет Сеттингс ће** бити прескочен и неће бити приказан. Ако имате било каквих питања, жалби или коментара у вези са политиком приватности или њиховом применом, молимо вас да контактирате путем е-маила на привацуредуест@хпери.цом . Означите **Пошаљи изборе сагласности** и притисните **ОК** да бисте наставили.

# Е.Е Услови коришћења

На овом екрану морате да се слажете са условима и одредбама ТиВо Смарт ТВ сервиса да бисте користили сродне услуге. Померите страницу да бисте прочитали цео текст помоћу програма +/- или Горе / доле тастера за усмеравање . Означите Прихвати и

притисните **ОК** на даљинском управљачу да бисте потврдили и наставили. Означите **Откажи** и притисните **ОК** да наставите без потврде.

# Е.ЖМрежна подешавања

Следећи екран **Подешавања мреже / Интернета** ће бити приказан. Молимо погледајте одељак Повезивање ако су вам потребне информације о конфигурисању жичане или бежичне везе и другим доступним опцијама.

Ако желите да ваш телевизор троши мање енергије у стању приправности, можете онемогућити опцију **Умрежени режим приправности** за изабрани тип мреже тако што ћете је поставити као Искључено. Након што су подешавања завршена, означите **Следећи** и притисните **дугме ОК** да бисте наставили.

Ако је **Тип мреже** подешен на **Бежични уређај**, доступне мреже ће бити наведене. Направите подешавања мреже и притисните **Следећи**. Изаберите жељену бежичну мрежу, унесите лозинку, ако је потребно, и наставите даље притиском на **Следећи** и притисните **ОК** да наставите. Ако желите да се повежете са бежичном мрежом касније, означите **Сетуп Латер** и притисните **ОК**.

# Е.З Блуетоотх упаривање

Изаберите&qyoт;Упарите даљински управљач или друге уређаје&qyoт; и пратите упутства на екрану да бисте упарили бежични даљински управљач са телевизором. Погледајте одељак Даљински управљач за више информација.

Ако желите да повежете аудио уређај са телевизором, ставите аудио уређај у режим упаривања, изаберите&qyot;Паир Аудио Линк Девице&qyot; и притисните **Дисцовер**. Када се појави листа доступних уређаја уређаја, изаберите један и притисните **Настави**, када су уређаји повезани.

Ако желите да упарите даљински управљач касније, означите Нект и притисните ОК .

# Е.И Опција тјунера

На овом екрану можете подесити типове емитовања које ће се претраживати и подесити шифровани канал који се претражује. Поред тога, можете подесити тип емитовања као свој омиљени. Приоритет ће бити дат изабраном типу емитовања током процеса претраге и канали ће бити наведени на врху листе канала. Када завршите, означите **Нект** и притисните **ОК** да наставите.

Да бисте укључили опцију претраге за тип емитовања, означите је и притисните **ОК** или користите тастере лево/десно. Да бисте искључили опцију претраге, притисните ОК или Лево / Десно тастер за усмеравање након померања фокуса на жељену опцију типа емитовања.

## Е.И.АДигитални ваздуха

Ако је укључена опција Дигитал Аериал емитовање претрага, телевизор ће тражити дигиталне земаљске емисије након што се заврше друга почетна подешавања.

## Е.И.БДигитални кабл

Ако је укључена опција за претрагу дигиталног кабловског емитовања, телевизор ће тражити дигиталне кабловске емисије након што се заврше друга почетна подешавања. Порука ће бити приказана пре почетка претраге са питањем да ли желите да извршите претрагу кабловске мреже. Ако изаберете **да** и притисните **ОК**, можете да изаберете **Мрежа** или подесите вредности као што су **Фреквенција, ИД мреже** и **Корак претраге** на следећем екрану. Ако изаберете **Не** и притисните **ОК** можете подесити **Старт Фреqуенцу, Стоп Фрекуенци** и **Сеарцх Степ** на следећем екрану. Када завршите, означите **Нект** и притисните **ОК** да наставите.

**белешке :** Трајање претраживања ће се променити у зависности од изабраног корака **претраге** .

### Е.И.ВСателит

Ако је укључена опција Сателитско емитовање претрага, ТВ ће тражити дигиталне сателитске емисије након што се заврше друга почетна подешавања. Пре него што се изврши сателитска претрага треба извршити нека прилагођавања.

Биће приказан мени где можете да изаберете да покренете инсталацију оператера **МКСНУМКС**, доступну инсталацију оператера у земљи или стандардну инсталацију.

Да бисте покренули инсталацију оператора, подесите **Инсталл Тупе** као **Оператор** и изаберите оператера. Затим изаберите **опцију сателитског оператера** и притисните **ОК** да бисте покренули аутоматску претрагу. Ако се ДиСЕкЦ прекидач користи у вашем сателитском систему, такође можете да изаберете ДиСЕкЦ верзију за инсталацију оператера . Ове опције могу бити унапред одабране у зависности од **избора језика** и **земље** које сте направили у ранијим корацима процеса прве инсталације. Можда ће бити затражено да изаберете **ХД / СД** или листу канала специфичну за земљу у складу са типом оператера М7. Изаберите један и притисните **ОК** да наставите.

Сачекајте док се скенирање не заврши. Сада је листа инсталирана.

Да бисте тражили сателитске канале осим канала оператера, требало би да покренете стандардну инсталацију. Изаберите **Инсталл Тупе** ас **Стандард** и притисните **дугме ОК** да бисте наставили. **Мени Тип антене** ће бити приказан следећи.

Постоје три опције за избор антене. Можете да изаберете **тип антене** као **директан**, **један сателитски кабл** или **ДиСЕкЦ прекидач** помоћу тастера лево / десно усмерења. Након избора типа антене притисните **ОК**. На следећем екрану притисните **ОК** да бисте видели опције за наставак. **Наставити , Транспондер листа** и **Конфигуришите ЛНБ** опције ће бити доступни. Можете да промените подешавања транспондера и ЛНБ користећи сродне опције менија.

**Директно** : Ако имате један пријемник и директну сателитску антену, изаберите овај тип антене. Притисните **ОК** да бисте наставили. Изаберите доступан сателит на следећем екрану и притисните **ОК**, означите **Настави** и поново притисните **ОК** за скенирање услуга.

**Један сателитски кабл** : Ако имате више пријемника и један сателитски кабловски систем, изаберите овај тип антене. Притисните **ОК** да бисте наставили. Конфигуришите подешавања пратећи упутства на следећем екрану. Притисните **ОК**, означите **Настави** и поново притисните **ОК** за скенирање услуга.

**ДиСЕкЦ прекидач** : Ако имате више сателитских антена и ДиСЕкЦ прекидач, изаберите овај тип антене. Затим подесите ДиСЕкЦ верзију и притисните **ОК** да наставите. Можете подесити до четири сателита (ако је доступан) за верзију v1.0 и шеснаест сателита за верзију v1.1 на следећем екрану. Притисните **ОК**, означите **Настави** и поново притисните **ОК** да скенирате изабрани сателит / е.

#### Е.И.Г Аналогни

# Ако је укључена опција Аналогна претрага емитовања, телевизор ће тражити аналогне емисије након што се заврше друга почетна подешавања.

Након што су завршена почетна подешавања, ТВ ће почети да тражи доступне емисије изабраних типова емитовања.

Док се претрага наставља, тренутни резултати скенирања ће бити приказани на дну екрана. Можете притиснути дугме **ТиВо**, **Бацк** или **Екит** да бисте отказали претрагу.

Канали који су већ пронађени биће сачувани на листи канала.

Након што се сачувају сви доступни канали и станице, Почетни екран ће бити приказан. Можете притиснути дугме **Екит** да бисте гледали ТВ канале. Можете да притиснете дугме **ОК** да бисте приказали листу канала када гледате ТВ канале и измените листу канала у складу са вашим жељама користећи опције **картице Уреди**.

Док се претрага наставља, може се појавити порука, питајући да ли желите да сортирате канале према ЛЦН **(\*)**. Изаберите **да** и притисните **ОК** да потврдите.

(\*) ЛЦН је систем логичког броја канала који организује доступне емисије у складу са секвенцом бројева канала препознатљивог оператера (ако је доступан).

#### Белешке:

Да бисте тражили М7 канала након **прве инсталације**, требало би да извршите први пут инсталацију поново. Или идите на почетни екран и унесите **Сеттингс&гт;Инсталлатион&гт;Аутоматиц цханнел сцан&гт;Сателлите** мени. Затим следите исте кораке наведене горе.

Не искључујте телевизор док иницијализујете прву инсталацију. Имајте на уму да неке опције можда неће бити доступне у зависности од избора земље.

# Ж Репродукција медија

Можете повезати 2.5&qyot;и 3.5&qyot; инчни (ХДД са екстерним напајањем) екстерне хард дискове или УСБ меморијски стик на телевизор помоћу УСБ улаза (а) ТВ-а.

**ВАЖНО!** Направите резервну копију датотека на уређајима за складиштење пре него што их повежете са телевизором. Произвођач неће бити одговоран за било какву штету датотеке или губитак података. Одређене врсте УСБ уређаја (е.г. МРЗ плејера) или УСБ хард дискови / меморијски штапићи можда неће бити компатибилни са овим телевизором. Телевизор подржава форматирање диска FAT32 и НТФС.

Сачекајте мало пре сваког прикључивања и искључивања јер играч може и даље читати датотеке. Ако то не учините, може доћи до физичког оштећења УСБ плејера и самог УСБ уређаја. Немојте извлачити диск док играте датотеку.

Можете користити УСБ чворишта са УСБ улазом (има) вашег ТВ-а. У том случају се препоручују УСБ чворишта за спољно напајање.

Препоручује се да користите УСБ улаз (е) телевизора директно, ако желите да се повежете на УСБ хард диск.

**белешке** : Када прегледате медијске датотеке, **мени Медиа Бровсер** може приказати само максимално 1000 медијских датотека по фолдеру.

Можете репродуковати музичке и филмске датотеке и приказати фото датотеке сачуване на УСБ уређају за складиштење тако што ћете га повезати са телевизором. Повежите УСБ уређај за складиштење на један од УСБ улаза који се налазе на бочној страни телевизора.

Након повезивања УСБ уређаја за складиштење на телевизор, на екрану ће бити приказана порука у којој се наводи да је УСБ уређај повезан. Садржају повезаног УСБ уређаја можете приступити из менија **Извори** на почетном екрану. Такође можете да притиснете дугме **Извор** на даљинском управљачу, а затим изаберите УСБ уређај за складиштење са листе извора.

Можете подесити поставке претраживача медија помоћу менија Подешавања . Менију подешавања се може приступити преко траке са информацијама која се приказује на дну екрана док репродукујете видео или аудио датотеку или приказујете сликовну датотеку. Притисните дугме Инфо ако је трака са информацијама нестала, означите симбол зупчаника који се налази на десној страни траке са информацијама и притисните ОК. Подешавања слике, Подешавања звука, Подешавања претраживача медија и Опције менији могу бити доступни у зависности од типа медијске датотеке и модела вашег телевизора и његових карактеристика. Садржај ових менија такође може да се разликује у зависности од врсте тренутно отворене медијске датотеке. Само мени Соунд Сеттингс ће бити доступан током репродукције аудио датотека.

| Операција режима петље / насумичног мешања |                                                       |  |  |
|--------------------------------------------|-------------------------------------------------------|--|--|
| Покрените репродукцију и                   | Сви фајлови на листи ће се непрекидно репродуковати у |  |  |
| активирајте 🔳                              | оригиналном редоследу                                 |  |  |
| Покрените репродукцију и                   | Иста датотека ће се непрекидно репродуковати          |  |  |
| активирајте 💼                              | (понављање)                                           |  |  |
| Покрените репродукцију и                   | Сви фајлови на листи ће се играти једном случајним    |  |  |
| активирајте 💌                              | редоследом                                            |  |  |
| Покрените репродукцију и                   | Сви фајлови на листи ће се непрекидно репродуковати у |  |  |
| активирајте 🖾 💌                            | истом случајном редоследу                             |  |  |

Да бисте користили функције на траци са информацијама, означите симбол функције и притисните **ОК**. Да бисте променили статус функције, означите симбол функције и притисните **ОК** колико је потребно. Ако је симбол означен црвеним крстом, то значи да је деактивиран.

# 3 Кужи

Почетни екран је ваша полазна тачка за претраживање. Окупља све ТВ емисије и филмове који су вам важни - трендовске наслове на свим вашим стреаминг апликацијама, недавно гледали емисије, ТВ канале уживо и препоручене емисије на основу ваших рејтинга и навика гледања.

Садржај у сваком вртуљку се динамички мења на основу ваше употребе. Чак се и категорије вртуљка ажурирају како вас ТиВо ОС боље упознаје. На пример, на основу онога што сте гледали, можда ћете видети Цомеду Мовиес или Хеалтх &амп; Фитнесс вртуљак једног дана и вртуљак добитника Оскара неколико дана касније.

Притисните **дугме Извор** на даљинском управљачу, означите опцију ТВ улазног извора и притисните **ОК** да бисте прешли на Ливе ТВ мод и гледали ТВ канале. Ако је последњи улазни извор који се користи био ТВ , можете користити и дугме **Екит** да бисте прешли на Ливе ТВ мод.

# 3.А Апликације

### 3.А.АМоје апликације Рингишпил

**Вртуљак Му Аппс** на почетном екрану садржи све апликације из којих ТиВо ОС прави препоруке за ТВ емисије и филмове. Можете да изаберете апликације које се појављују овде на екрану **Управљање апликацијама**.

Када више волите да претражујете и претражујете емисије у апликацији, изаберите апликацију у овом вртуљку и притисните **ОК** на даљинском управљачу да бисте је отворили.

# 3.А.БУправљајте екраном апликација

Користите екран Управљање апликацијама да бисте контролисали које апликације ТиВо ОС користи за препоручивање наслова на екранима Хоме, ТВ емисије и филмови. Апликације које изаберете приказују се у **вртуљку Ми Аппс** на почетном екрану. Избори апликација не утичу на резултате претраге. ТиВо ОС приказује резултате из свих апликација како би вам помогао да пронађете оно што желите да гледате. Када апликација коју не користите има наслов, онда можете одлучити да се пријавите за њу.

# 3.Б Навигација Рингишпил

Навигацијски вртуљак на почетном екрану вам омогућава лак приступ заједничким карактеристикама: Водич , Све апликације, Извори, Листа канала, Снимци (зависи од модела), Тајмери и Подешавања .

# 3.В Прегледај екране

Одабир Бесплатно, ТВ емисије, филмови и листа надгледања у главном менију да бисте фокусирали претраживање на те врсте садржаја.

# 3.Г Детаљи о садржају

Када пронађете садржај који вас занима, означите га и притисните **ОК** на даљинском управљачу да бисте видели детаље о њему. Такође можете сазнати више о глумцима и екипи и видети препоруке за сличан садржај.

# 3.Г.А Гледајте сада

Изаберите да гледате емисију из било које од одабраних апликација које имају емисију на располагању. Ово су апликације које сте омогућили за препоруке на екрану **Управљање апликацијама**. Други који имају приказ садржаја у Више начина за гледање.

# 3.Г.Б Листа надгледања

Користите листу надгледања да бисте сачували емисије које желите да започнете или наставите да гледате касније и омиљене да се вратите. Оно што додате помаже персонализовати препоруке за вас.

Наслови које додате такође се појављују у вртуљку листе надгледања на почетном екрану. Плус се мења у обележивач.

Да бисте додали емисију, изаберите + **Листа надгледања** на екрану Детаљи о садржају. Плус се мења у обележивач.

Да бисте уклонили емисију, идите на екран Детаљи о садржају и изаберите **Листа** надгледања . Обележивач се мења на плус.

# 3.Г.В Стопа

Реците ТиВо ОС-у како се осећате у вези са ТВ емисијом или филмом са палцем горе или палац доле. Заузврат ћете добити препоруке које одражавају оно што уживате гледати.

Идите на екран Детаљи о садржају емисије и изаберите **Стопа**. Изаберите палац горе или палац доле. Садржај који оцењујете Палци доле више се неће појављивати у препорукама.

# 3.Г.Г Извештај о садржају

Идите на екран Детаљи о садржају емисије и изаберите заставу. Приказаће се екран садржаја извештаја. Након што изаберете унапред дефинисане разлоге који вам одговарају, означите **Извештај** и притисните **ОК.** Такође можете да изаберете опцију **Нешто друго** и унесете свој разлог користећи виртуелну тастатуру у случају да вам унапред дефинисани разлози не одговарају.

# 3.Г.Д Прегледај све епизоде

Изаберите **Епизоде** на екрану Детаљи о садржају за епизодну серију ТВ емисија да бисте видели њене епизоде поредане по сезони.

# 3.Д Претрага текста

Изаберите **Претрага** у главном менију за тражење филмова и ТВ емисија у свим вашим апликацијама. Притисните **ОК** и унесите наслов или глумца помоћу виртуелне тастатуре. Затим означите **Готово** и притисните **ОК** да бисте започели претрагу. Резултати се приказују на екрану. Означите жељени резултат помоћу тастера за усмеравање и притисните **ОК** за отварање.

# 3.Е Гласовна претрага и контрола

Користите свој глас за тражење ТВ емисија и филмова. То је брже и прецизније од куцања на даљинском управљачу. Такође можете да се крећете по екранима и контролишете јачину звука говорећи природно. Притисните **дугме Воице** на даљинском управљачу (зависи од модела даљинског управљача и даљински управљач треба да буде упарен са телевизором пре употребе; погледајте одељак **Даљински управљач** за више информација), а затим затражите садржај по критеријумима као што су наслов, жанр, глумац, редитељ, рејтинг, старосна прикладност, цитат или деценија. Можете наставити да разговарате како бисте прецизирали резултате претраге након што се прикажу: &qyot;Покажите ми филмове Тома Цруисеа. Само оне из 90-их. &qyot;

**Напомена** : Гласовна претрага и гласовна контрола можда нису доступни у неким земљама.

# И Поставке

# И.АУређаји

# И.А.А Упарите уређај за аудио везу

Притисните **ОК** да бисте отворили екран за упаривање. Користећи овај екран можете открити и повезати Блуетоотх бежичну технологију омогућене звучне уређаје на телевизору. Погледајте **одељак Повезивање Блуетоотх уређаја** за више информација.

# И.А.Б Упарите даљински управљач или други уређај

Притисните **ОК** да бисте отворили екран за упаривање. Користећи овај екран, можете открити и повезати Блуетоотх бежичну технологију омогућене даљинске управљаче, тастатуре и мишеве на телевизору. Погледајте **одељак Повезивање Блуетоотх уређаја** за више информација.

**Напомена** : Ваш телевизор можда није компатибилан са свим моделима тастатуре и миша на тржишту. За више информација обратите се локалном продавцу или малопродајном објекту где сте купили телевизор.

# И.А.В Виртуелни даљински управљач

Омогућите или онемогућите функцију виртуелног даљинског управљача.

# И.А.ГАудио Видео Дељење

Ова функција вам омогућава да делите датотеке које се налазе на паметном телефону или таблет рачунару. Ако имате компатибилан паметни телефон или таблет рачунар и инсталиран је одговарајући софтвер, можете да делите / репродукујете фотографије, музику и видео записе на телевизору. Погледајте упутства вашег софтвера за дељење за више информација.

# И.А.Д АЛЛМ (УХД)

АЛЛМ (Ауто Лоw Латенцу Моде) функција омогућава телевизору да активира или деактивира поставке ниске латенције у зависности од садржаја репродукције. Ако је ова опција омогућена, режим слике ће бити аутоматски подешен на **Гаме** када се сигнал АЛЛМ режима прими из тренутног ХДМИ извора. Погледајте одељак **Гаме Моде** за више информација.

### И.А.Етајмер без сигнала

Ако ваш телевизор не прима никакав улазни сигнал (нпр. Из ваздуха или ХДМИ извора) за 3 минута, он ће прећи у стање приправности. Можете да омогућите или онемогућите ову функционалност тако што ћете у складу са тим подесити ову опцију.

# И.А.Ж ЦИК

Помоћу ове поставке можете у потпуности омогућити и онемогућити функционалност ЦЕЦ-а. Притисните лево или десно дугме да бисте омогућили или онемогућили функцију.

# И.А.3 ЦИК ауто Укључивање

Ова функција омогућава повезаном уређају компатибилном са ХДМИ-ЦЕЦ да укључи телевизор и аутоматски се пребаци на свој улазни извор. Притисните лево или десно дугме да бисте омогућили или онемогућили функцију.

# И.БСлику

#### И.Б.А Режиму

Можете да промените режим слике тако да одговара вашим жељама или захтевима. Режим слике може да се подеси на једну од ових опција: **биоскоп, игра, спорт, динамичан** и **природан**.

Напомена : Доступне опције могу се разликовати у зависности од улазног извора.

**Долби Висион Модес (УХД):** Ако се открије садржај Долби Висион-а, опције **режима слике** Долби Висион Дарк **и Долби Висион Бригхт** биће доступне уместо **режима** Цинема **и** Натурал.

### И.Б.Б Контраст

Подесите осветљеност најсветлијих подручја слике. Повећање контраста чини светле области изгледају светлије, док смањење чини их тамнијим.

### И.Б.В Светлине

Подесите укупну таму или светлост слике. Повећање осветљености чини тамне области светлијим, док смањење чини их тамнијим.

### И.Б.ГОштрина

Подешава јасноћу и детаље слике побољшањем ивице објеката. **Виша подешавања** чине ивице изгледају више дефинисане, али могу увести буку или вештачке обрисе. **Ниже** поставке стварају мекшу слику, али могу смањити детаље.

# И.Б.Д Боја

Подесите интензитет боја на слици. Виша подешавања чине боје живљим, али могу изазвати презасићеност. Ниже поставке смањују интензитет боје, чинећи да слика изгледа избледела или црно-бела.

## И.Б.ЕУштеда енергије

Подесите уштеду енергије **на** минимум, средњи, максимални **или** аутоматски телевизор ће прилагодити потрошњу енергије у складу с тим. Ако желите да подесите позадинско осветљење на фиксну вредност постављену као **Цустом**, означите **позадинско осветљење** (налази се под поставком **Уштеда енергије**), а затим подесите ручно помоћу левог или десног правца на даљинском управљачу. Подесите као **Искључено** да бисте искључили ову поставку.

### И.Б.Ж Зумирање слике

Поставља жељени однос слике вашег телевизора.

### И.Б.ЗНапредна подешавања

#### И.Б.З.АДинамички контраст

Аутоматски подешава нивое контраста на основу осветљености сцене како би побољшао детаље у тамним и светлим подручјима.

#### И.Б.З.Б Температура боје

Подешава укупни тон слике променом равнотеже између топлих (црвена) и хладних (плава) боја.

#### И.Б.З.В Плава истезања

Поставка Блуе Стретцх дизајнирана је да побољша интензитет и видљивост плавих тонова на приказаној слици. Циљ му је да блуз изгледа живљи, дубљи или истакнутији.

#### И.Б.З.Г Микро затамњење

Мицро Димминг је технологија дизајнирана да побољша контраст и укупни квалитет слике вашег телевизора динамичким подешавањем осветљености различитих зона позадинског осветљења. Ово омогућава дубље црне боје у тамнијим деловима екрана уз одржавање светле беле боје у светлијим подручјима, што резултира детаљнијим и импресивнијим искуством гледања.

#### И.Б.З.ДСмањење буке

Поставка за смањење буке је дизајнирана да минимизира нежељене визуелне артефакте, који се често називају &qyot;бука&qyot;, који се могу појавити на вашем ТВ екрану. Ова бука се може манифестовати као зрнатост, мрљасти, блокирање (посебно око ивица) или светлуцави ефекти, посебно у видео изворима нижег квалитета.

#### И.Б.З.Е Де-контура

Поставка Де-Цонтоур смањује траке у боји (познате и као контурирање), које се појављују као видљиве линије или кораци између нијанси у глатким градијентима боја. Ова функција побољшава квалитет слике изглађивањем прелаза између сличних тонова, пружајући природнију и визуелно пријатну слику - посебно уочљиву на небу, сенкама или другим градијентним подручјима.

#### И.Б.З.Ж МЕМЦ (УХД)

Притисните лево / десно дугме да подесите **МЕМЦ** на **Ниска, Средња**, **Висока** или **Искључена**. Док је **МЕМЦ** активан, он ће оптимизирати видео поставке телевизора за покретне слике како би се постигао бољи квалитет и читљивост.

#### И.Б.З.Ж.А МЕМЦ Демо (Фуриоус)

Када је **опција МЕМЦ** подешена на **ниску, средњу** или **високу**, ова опција ће бити доступна. Означите ову опцију и притисните ОК да бисте активирали демо режим. Док је демо режим активан, екран ће бити подељен у два дела, један приказује **МЕМЦ** активност, а други приказује нормалне поставке за ТВ екран. Притисните **поново ОК** да бисте отказали.

#### И.Б.З.З Филмски режим

Филм Моде је поставка слике дизајнирана да побољша ваше искуство гледања приликом гледања филмова и других кинематографских садржаја. Циљ му је да представи видео онако како је режисер замислио, чувајући оригинални фраме рате и уметничку визију.

#### И.Б.З.ИТон коже

Поставка Скин Тоне вам омогућава да фино подесите приказ боја људске коже на приказаној слици. Ово може бити корисно за постизање природнијег и реалистичнијег изгледа, или за прилагођавање слике вашим личним жељама.

#### И.Б.З.К Промена боје

Поставка Промена боје вам омогућава да намерно промените укупни баланс боја или специфичне опсеге боја приказане на ТВ екрану. Ово се обично користи за постизање специфичних визуелних ефеката или за компензацију уочених нетачности у боји, иако се може користити и за личне преференције.

#### И.Б.З.ЛБоја тјунер

Боја Тунер је напредна поставка слике која обезбеђује грануларну контролу над појединачним компонентама боја на екрану вашег телевизора. Омогућава искусним корисницима или калибраторима да фино подесе тачност и живост одређених боја, што доводи до прецизније и нијансираније слике.

#### И.Б.З.М Простор боја (УХД)

Подесите преференцију простора боја. Доступне су опције Ауто, Он, REC709, BT2020, АДОБЕРГБ, ДЦИ\_РЗ и Офф.

#### И.Б.З.НГама

Можете користити ову опцију да подесите гама преференцију. Притисните леви / десни тастер за усмеравање да бисте подесили на нормално, светло или тамно.

**белешке** : Ова опција можда неће бити доступна у зависности од модела телевизора и његових карактеристика и можда нећете моћи да промените ову поставку у зависности од тренутног садржаја.

#### И.Б.З.ОПоништи

Ресетује тренутне поставке режима слике на фабричка подешавања.

# И.ВЗвук

### И.В.А Долби Атмос (УХД)

Ваш телевизор подржава Долби Атмос технологију. Помоћу ове технологије звук се креће око вас у тродимензионалном простору, тако да се осећате као да сте унутар акције. Имаћете најбоље искуство ако улазни аудио битстреам је Атмос. **Ауто , Он** и **Офф** опције ће бити доступне. Ако је подешен као **Ауто**, телевизор ће се аутоматски пребацивати између **режима укључивања** и **искључивања** у зависности од улазних аудио битстреам информација, ако је улазни аудио битстреам Атмос ова функција ће радити као да је постављена као **Он**. Поставите као **Искључено** да бисте онемогућили.

# И.В.Б Долби аудио (ХД / ФХД) / режим (УХД)

**Паметне, филмске, музичке, вести** и **искључене** опције ће бити доступне. Поставите као **Искључено** да бисте онемогућили.

**белешке** : Неке ставке у менију звука ће бити сиве и недоступне ако су постављене на опцију која није **искључена** . Подешавања неких других опција такође могу да се мењају у зависности од тренутних подешавања.

# И.В.В ДТС Виртуал:Х

Ова функција ће побољшати ваше звучно искуство пружајући виртуелизацију сурроунд звучника преко звучника вашег телевизора. Можете да изаберете један од унапред дефинисаних режима звука. **Музика**, **спорт, биоскоп** и **опције искључења** ће бити доступне. Поставите као **Искључено** да бисте онемогућили.

**белешке** : Неке ставке у менију **Звук** ће бити сиве и недоступне ако су постављене на опцију која није **Искључено** . Подешавања неких других опција такође могу да се мењају у зависности од тренутних подешавања.

### И.В.ГИзлаз звука

Поставља преференцију звука излаз. **ТВ , С / ПДИФ, ХДМИ АРЦ, само слушалице** и **Линеоут** опције ће бити доступне. Неће бити излаза звука, осим преко изабране опције и прикључка за слушалице. Имајте на уму да, ако је ова опција постављена као **само за слушалице** , ТВ звучници ће бити искључени када је прикључен сет слушалица.

Када повежете екстерни појачало на телевизор помоћу прикључка за слушалице, можете одабрати ову опцију као **Линеоут**. Ако сте повезали слушалице са телевизором, подесите ову опцију као **само слушалице**. Пре употребе слушалица уверите се да је ова ставка менија постављена на **само слушалице**. Ако је подешен на **Линеоут**, излаз из утичнице за слушалице ће бити подешен на максимум што би могло оштетити слух.

Ако је изабрана опција ХДМИ АРЦ, функција ЦЕЦ ће бити омогућена.

**белешке** : У зависности од изабране опције, неке ставке у менију **Звук** ће се појавити као сиве и неће бити доступне.

# И.В.Д еАРЦ (УХД)

Када је опција Излаз звука подешена на ХДМИ АРЦ, опција менија еАРЦ ће бити доступна. У супротном, биће засивљено. Ова опција ће бити подразумевано подешена на **Укључено**. Подесите на **Искључено** да бисте онемогућили. Погледајте одељак ЦИК за више информација.

### И.В.ЕАВЛ (аутоматско ограничавање јачине звука)

Поставља звук да добије фиксни излазни ниво између програма.

Ако је ставка менија Моде подешена на опцију која није Искључено, опције подешавања АВЛ-а ће се променити. Опције Ауто, Нигхт, Нормал и Офф ће бити доступне. У аутоматском режиму телевизор ће се аутоматски пребацити у нормални или ноћни режим у складу са тренутним временским информацијама. Ако нема доступних информација о времену, ова опција ће увек функционисати као Нормално. Када се телевизор први пут пребаци у ноћни режим након подешавања ове опције као аутоматске , на екрану ће се појавити трака са информацијама.

Имајте на уму да у поређењу са нормалним режимом , ноћни режим обезбеђује агресивнију динамичку контролу компресије која је погодна за тиха окружења.

### И.В.Ж Напредна подешавања

#### И.В.Ж.А Еквилајзер

Бира режим еквилајзера. Прилагођена подешавања могу бити направљена само када је у **корисничком** режиму.

#### И.В.Ж.Б Динамички бас

Омогућава или онемогућава динамички бас.

#### И.В.Ж.В Српскохрватски / српскохрватски

Динамичка контрола опсега обезбеђује подешавање појачања извора како би се одржао одговарајући звучни опсег на ниским и високим нивоима репродукције. Функционисаће само ако је изворни аудио формат ДТС. Омогућите или онемогућите **ДТС ДРЦ** опцију подешавањем као **Он** или **Офф**.

#### И.В.Ж.Г Режим звука

Можете да изаберете режим звука ако канал који гледате га подржава. Ова опција неће бити доступна ако нису инсталирани канали.

#### И.В.Ж.Д Дигитални излаз

Поставља дигитални аудио тип. **ПЦМ**, **Ауто** и **Пасстхроугх** опције ће бити доступне.

**ПЦМ** : Ова опција обезбеђује двоканални некомпримовани дигитални аудио излаз. Ову опцију можете користити ако имате проблема са компатибилношћу, као што је не чује звук.

Ауто : Ова опција обезбеђује вишеканални дигитални аудио излаз (до 5.1 канал).

**Пролаз** : Ова опција обезбеђује оригинални аудио излаз као такав у ХДМИ АРЦ. Препоручује се да користите ову опцију ако имате А / В пријемник са подршком за еАРЦ. Ако ваш А / В пријемник не подржава изворни аудио формат, можда ћете имати проблема са компатибилношћу, као што је не чује звук.

#### И.В.Ж.Е Слушалице

Поставља јачину звука слушалица. Ова опција неће бити доступна ако **је опција Излаз звука** подешена као **Линеоут** .

Пре употребе слушалица уверите се да је јачина звука слушалица постављена на низак ниво како бисте спречили оштећење слуха.

#### И.В.Ж.Ж Салдо

Поставља равнотежу звука. Ова функција ће бити активирана ако **је опција Излаз звука** постављена као **ТВ** или **само за слушалице**. Стање ставка подешава ниво баланса ТВ звучника и слушалица заједно.

#### И.В.Ж.З Поништи

Ресетује неке од поставки звука на фабричка подешавања.

# И.Г Мрежне

### И.Г.АТип мреже

Искључите мрежну везу или промените врсту везе.

### И.Г.БСкенирајте бежичну мрежу

Покрените претрагу за бежичне мреже. Ова опција ће бити доступна ако је **Тип мреже** подешен као бежични уређај.

### И.Г.ВПрекинете везу

Да бисте прекинули везу са бежичне мреже и избрисали сачувани профил бежичне мреже (аутоматски чува када се повежете на бежичну мрежу), означите ову опцију и притисните **ОК**. Ова опција неће бити доступна ако се не повежете на бежичну мрежу.

## И.Г.Г Притисните ВПС на Ви-Фи рутеру

Ако ваш модем / рутер уређај има ВПС, можете директно повезати са њим користећи ову опцију. Означите ову опцију и притисните **ОК.** Идите на модем / рутер и притисните ВПС дугме на њему да бисте успоставили везу. Ова опција ће бити доступна ако је **Тип мреже** подешен као **бежични уређај**.

# И.Г.Д Тест брзине интернета

Покрените тест брзине да бисте проверили пропусни опсег везе. Резултат ће бити приказан на екрану када заврши. Притисните **ОК** да се вратите у мени **Мрежа**.

## И.Г.Е Напредна подешавања

Промените ИП и ДНС конфигурације вашег телевизора. Притисните **ОК** да бисте видели доступне опције. Означите **Сачувај** и притисните **ОК** да сачувате промене када завршите.

### И.Г.Ж Мрежни режим приправности

Омогућите или онемогућите ову функцију тако што ћете је поставити као Он или Офф

# И.Д Инсталацију

### И.Д.А Аутоматско скенирање канала (Ретуне)

Приказује опције аутоматског подешавања.

**Дигитални антенски:** Претражује и складишти ваздушне ДВБ станице. **Дигитални кабл:** Претражује и складишти кабловске ДВБ станице. **Аналогни** : Претражује и складишти аналогне станице. **Сателит** : Претражује и складишти сателитске станице.

### И.Д.Б Ручно скенирање канала

Ова функција се може користити за директан унос емитовања.

## И.Д.В Скенирање мрежног канала

Тражи повезане канале у систему емитовања.

**Дигитал Аериал:** Тражи ваздушне мрежне канале. **Дигитални кабл:** Тражи канале кабловске мреже. **Сателит** : Тражи канале сателитске мреже.

### И.Д.Г Аналогни фино подешавање

Ову поставку можете користити за фино подешавање аналогних канала. Ова функција није доступна ако се не чувају аналогни канали и ако се тренутно гледа канал није аналогни канал.

## И.Д.Д Сателитска подешавања

Приказује сателитске поставке.

Сателитска листа : Приказује доступне сателите. Можете додати , Избриши сателите или Измените сателитске поставке на листи. Притисните ОК да бисте отворили мени Опције .

**Инсталација антене** : Можете да промените поставке сателитске антене и / или започети сателитско скенирање. Притисните **ОК** да бисте отворили **мени Опције** .

### И.Д.Е Информације о сигналу

Можете користити ову ставку менија за праћење информација у вези са сигналом, као што су ниво / квалитет сигнала, име мреже, итд. За доступне фреквенције.

### И.Д.Ж Фабричка подешавања

Брише све сачуване канале и подешавања, ресетује ТВ на фабричка подешавања.

# И.Е Систем

### И.Е.АПриступачности

Приказује опције приступачности на ТВ-у. Неке опције неће бити доступне ако нису инсталирани канали.

#### И.Е.А.АВисок контраст

Повећајте контраст опција менија и текстова како би их лакше читати. Опције белог текста , жутог текста и искључења ће бити доступне.

#### И.Е.А.Б Кашњење кључног удара

Поставка Кеи Строке Делау Тиме вам омогућава да подесите одзив тастатуре на екрану која се појављује када је потребно да унесете текст на ТВ, као што је током претраге у апликацијама или приликом уноса лозинки. Ова поставка контролише количину времена које телевизор чека након што притиснете виртуелни тастер пре регистрације улаза.

#### И.Е.А.В Поднаслов

Укључује или искључује титлове.

### И.Е.А.Г Наглув (УХД)

Омогућава било коју специјалну функцију послату од емитера.

### И.Е.А.Д Аудио Опис (УХД)

За слепу или слабовидну публику биће репродукована нумера нарације. Притисните **ОК** да бисте видели све доступне **опције менија Аудио Десцриптион**. Ова функција је доступна само ако је емитер подржава.

**Напомена** : Функција звука аудио описа није доступна у режиму снимања или померања времена (доступност зависи од модела вашег телевизора и његових карактеристика).

#### И.Е.А.Е Побољшање дијалога (УХД)

Ова функција пружа опције за накнадну обраду звука за побољшање дијалога са говором. Искључене, ниске, средње и високе опције ће бити доступне. Подесите према вашим жељама.

Напомена : Ова функција има ефекат само ако је улазни аудио формат АЦ-4 и овај ефекат се односи само на излаз ТВ звучника.

### И.Е.А.Ж Говорни титлови (УХД)

Подразумевана преференција говорних титлова је изабрана са овом опцијом подешавања. Да би говорни титлови били приоритетнији од нормалних, ова опција треба да буде подешена на **Укључено**. Ова опција можда неће бити доступна у зависности од модела вашег телевизора.

#### И.Е.А.З Увеличања

Омогућава коришћење комбинација тастера за увећање екрана. Опције за укључивање и искључивање ће бити доступне. Подесите као Он да бисте омогућили. Подршка за увећање ће бити омогућена или онемогућена дугим притиском на нумеричко дугме 5. Први горњи леви квадрант екрана ће бити увећан. Након што је омогућена подршка за увећање, дугим притиском на нумеричке тастере КСНУМКС, КСНУМКС, КСНУМКС, КСНУМКС ће померити увећану област на горе, лево, десно и доле.

#### И.Е.А.И Мапа сајта

Минимап је подразумевано омогућен и деактивиран. То ће бити активиран када **је омогућена функција увећања**. Помоћу ове опције можете спречити функцију увећања да прикаже минимапу.

#### И.Е.А.КИстакните програме са (УХД)

#### И.Е.А.К.А [С] Титл

Ако је ова опција омогућена и ако било који догађај електронског програмског водича има услугу приступа &qyot;Титлови&qyot;, ови догађаји ће бити означени другом бојом.

#### И.Е.А.К.Б [СЛ] Знаковни језик

Ако је ова опција омогућена и ако било који догађај електронског програмског водича има услугу приступа &qyot;Знаковни језик&qyot;, ови догађаји ће бити означени другом бојом.

### И.Е.А.К.В [АД] Аудио Опис

Ако је ова опција омогућена и ако било који догађај електронског програмског водича има услугу приступа &qyoт;Аудио Десцриптион&qyoт;, ови догађаји ће бити означени другом бојом.

### И.Е.БЈезик

Можете подесити другачији језик у зависности од емитера и земље.

### И.Е.ВУсловни приступ (УХД)

Контролише модуле условног приступа када су доступни.

### И.Е.Г Родитељска

Унесите исправан ПИН да бисте променили родитељска подешавања. У овом менију можете лако подесити закључавање менија, закључавање зрелости , закључавање

**детета** или **навођење**. Такође можете подесити нови ПИН или променити **подразумевани ЦИЦАМ ПИН** користећи сродне опције.

**белешке :** Неке опције менија можда неће бити доступне у зависности од земље коју сте изабрали током прве инсталације или фабричког ресетовања. Подразумевани ПИН је могао бити подешен на 0000 или 1234. Ако сте дефинисали ПИН (тражи се у зависности од избора земље) током прве инсталације или фабричког ресетовања, користите ПИН који сте дефинисали.

# И.Е.Д Датум / време

Поставља датум и време.

### И.Е.Е Извори

Измените имена, омогућите или онемогућите изабране опције извора.

# И.Е.Ж Фејсбук

Ако је ова функција подржана од стране вашег телевизора, можете да видите свој ЕСН (\*) број и деактивирате Нетфлик.

(\*) ЕСН број је јединствени ИД број за Нетфлик, креиран посебно за идентификацију вашег телевизора.

**Напомена** : За 4К видео стреаминг, потребна је минимална брзина интернет конекције од 25Mb/c – За пример захтева за стреаминг 4К садржаја можете пронаћи више информација на сајту Нетфлик (xmmnc://xeлn.нетфлих.цом/ен/ноде/13444). Када почнете да стримујете видео садржај преко интернета квалитет ваше везе ће се анализирати и квалитет Фулл XД или 4К може потрајати кратко време да се реализује, или у случају споре везе неће бити могуће. Требало би да проверите своје интернет могућности код интернет провајдера ако уопште нисте сигурни.

# И.Е.З ОМИЉЕНО

Можете да видите ХСН и ДЛИД информације о вашем ТВ-у.

### И.Е.И Гласовни асистент

Изаберите Гоогле Хоме окружење за повезивање телевизора.

### И.Е.КВиље

#### И.Е.К.А Тајм -аут менија

Мења трајање временског лимита за екране менија.

#### И.Е.К.Б Чувар почетног екрана

Подесите опције чувара екрана за почетни екран. Можете подесити време чекања за чувар екрана или га онемогућити помоћу доступних опција.

#### И.Е.К.В ЛЕД у стању приправности

Ако је постављено као Искључено, ЛЕД диода у стању приправности неће се упалити када је телевизор у стању приправности.

#### И.Е.К.Г Идентификација уређаја (УХД)

Када је ова опција омогућена, то узрокује да се &qyoт;ИД уређаја&qyoт; генерише интерно за свако посећено веб порекло. Када је онемогућено, сви тренутни &апос;ИД уређаја&апос; се бришу за свако веб порекло које је посећено. Ову функцију можете омогућити или онемогућити тако што ћете је поставити као **Он** или **Офф**.

#### И.Е.К.ДНадоградња софтвера

Обезбеђује да ваш телевизор има најновији софтвер. Притисните ОК да бисте видели опције менија.

#### И.Е.К.Е Верзија апликације

Приказује тренутну верзију софтвера.

#### И.Е.К.Ж Ауто Снага доле

Поставља жељено време за телевизор да аутоматски иде у стање приправности када се не ради. Ова опција се може подесити од 1 до 8 сати у корацима од 1 сата. Такође можете онемогућити ову опцију тако што ћете поставити као **Искључено**.

#### И.Е.К.З Стандби Он Моде

Конфигурише преференцију аутоматског покретања вашег телевизора. Опције **Почетни екран** и Последњи **извор** су доступне.

#### И.Е.К.ИТајмер за спавање

Дефинишите време након чега желите да ваш телевизор аутоматски уђе у режим мировања. Поставите као **Искључено** да бисте онемогућили.

#### И.Е.К.К Режим складиштења

Изаберите овај режим за потребе приказа продавнице. Док **је Сторе Моде** омогућен, неке ставке у ТВ менију можда неће бити доступне. За неке моделе **Омогућено са видео** опција може бити доступан. Ако је ова опција подешена, телевизор ће се пребацити у режим складиштења и унапред инсталирана видео датотека ће се репродуковати.

#### И.Е.К.ЛРежим напајања

Ова поставка конфигурише преференцију режима напајања. **Доступне су опције** Ласт Стате **и** Стандби Моде.

#### И.Е.К.М ОСС

Приказује информације о лиценци софтвера отвореног кода.

#### И.Е.К.НПромените пријатељско име

Користећи ову опцију, можете да промените име уређаја који се користи за идентификацију вашег телевизора приликом бежичног повезивања уређаја са телевизором. Подразумевано име уређаја ће бити враћено ако је име уређаја остављено празно или се изврши фабричка подешавања.

#### И.Е.К.ОПриоритет примене (УХД)

Можете подесити своје преференције у вези са приоритетом између емитовања апликација и ЦИЦАМ апликација ММИ апликација користећи ову опцију. У случају да се ЦИЦАМ убаци у ТВ и дође до сукоба између апликација, приоритет ће бити дат изабраној врсти апликације.

#### И.Е.К.ПДолби обавештење (УХД)

Поставља преференцију изгледа обавештења за Долби садржај. Када је постављен као **Укључено**, Долби лого ће бити приказан на екрану када се открије Долби садржај.

#### И.Е.К.Р Приручника

Приказује е-приручник. Упутства за функције вашег телевизора можете пронаћи у Еприручнику.

# И.Ж Правни

### И.Ж.А Политика приватности

Приказује информације о политици приватности

# И.Ж.Б Услови коришћења

Приказује услове и одредбе за ТиВо Смарт ТВ сервис и произвођача.

## И.Ж.В Подешавања сагласности

Можете да користите опције овде да бисте управљали подешавањима сагласности. Означите функцију и притисните **ОК** да бисте омогућили или онемогућили. Можете прочитати сродна објашњења приказана на екрану за сваку истакнуту функцију пре него што направите измене. Можете да притиснете дугме десно да бисте означили текст, а затим користите **дугме за усмеравање програма +/-** или горе / доле да бисте се померали горе и доле да бисте прочитали цео текст.

# И.Ж.Г ИД оглашавања

Приказује ИД за оглашавање. Такође можете да га ресетујете користећи сродну опцију овде.

# И.Ж.Д Информације о компанији

Приказује информације о компанији.

### И.Ж.Е Обелодањивање транспарентности

Приказује обелодањивање транспарентности.

### И.Ж.Ж Колачиће

#### И.Ж.Ж.А Прикажи све колачиће

Приказује све сачуване колачиће.

#### И.Ж.Ж.Б Избриши све колачиће

Брише све сачуване колачиће.

#### И.Ж.Ж.В Не прати

Можете подесити своје преференције у вези са понашањем праћења за ХббТВ услуге користећи ову опцију.

# К Општи ТВ Операција

### К.А Коришћење листе канала

Телевизор сортира све сачуване станице на листи канала. Можете да измените ову листу канала или подесите фаворите помоћу опција менија **Канали**. Док гледате ТВ канале уживо, притисните дугме **ОК** да бисте отворили листу канала или идите на навигацијски вртуљак на почетном екрану и изаберите **Листа канала**. Можете филтрирати наведене канале или направити напредне измене у тренутној листи користећи опције **картице Филтер** и **Едит**. Означите картицу коју желите и притисните **ОК** да бисте видели доступне опције.

#### Управљање листама омиљених

Можете да креирате четири различите листе ваших омиљених канала. Идите на навигацијски вртуљак на почетном екрану и изаберите **Листа канала** да бисте отворили **мени Канали**. Означите **картицу Едит** и притисните **ОК** да бисте видели опције уређивања и изаберите **опцију Таг / Унтаг канал**. Изаберите жељени канал на листи притиском на дугме **ОК** док је канал истакнут. Можете направити више избора. Такође можете да користите опцију **Таг/Унтаг алл** да бисте изабрали све канале на листи. Затим притисните **Назад / Повратак**, лево или десно дугме за повратак на опције менија за уређивање. Изаберите опцију **Додај / уклони омиљене** и поново притисните дугме **ОК**. Опције листе омиљених канала ће бити приказане. Подесите жељену опцију листе на **Укључено**. Изабрани канал ће бити додат на листу. Да бисте уклонили канал или канале са листе омиљених следите исте кораке и подесите жељену опцију листе на

Можете користити функцију филтрирања у менију **Канали** да бисте трајно филтрирали канале на листи канала у складу са вашим жељама. На пример, користећи опције на картици **Филтер**, можете подесити једну од четири омиљене листе која ће се приказивати сваки пут када се отвори листа канала. Изабране опције филтрирања ће бити приказане на врху екрана **менија** Канали.

### К.Б Конфигурисање родитељских поставки

Опције родитељског менија могу се користити за забрану корисницима гледања одређених програма, канала и коришћења менија. Ова подешавања се налазе у менију Сеттингс&гт;Систем&гт;Парент.

Да бисте приказали опције менија за родитељско закључавање, треба унети ПИН. Након уноса исправног ПИН-а, приказаће се опције родитељског подешавања.

Закључавање менија: Ова поставка омогућава или онемогућава приступ свим менијима или менију за инсталацију телевизора.

**Закључавање зрелости** : Ако је ова опција подешена, телевизор добија информације о зрелости из емитовања и ако је овај ниво зрелости онемогућен, забрањује приступ емитовању.

**Напомена** : Ако је опција земља током прве инсталације или фабричка подешавања постављена као Француска, Италија или Аустрија, вредност **закључавања доспећа** ће бити постављена на 18 као подразумевано.

**Цхилд Лоцк:** Ако је ова опција подешена на **Он**, телевизор се може контролисати само даљинским управљачем. У овом случају контролни тастери на телевизору неће радити.

Сет ПИН: Дефинише нови ПИН број.

**Дефаулт ЦИЦАМ ПИН:** Ова опција ће се појавити као сива ако ниједан ЦИ модул није убачен у ЦИ слот на ТВ-у. Можете да промените подразумевани ПИН ЦИ ЦАМ користећи ову опцију.

**Напомена** : Подразумевани ПИН је могао бити подешен на **0000** или **1234** . Ако сте дефинисали ПИН (тражи се у зависности од избора земље) током **прве инсталације,** користите ПИН који сте дефинисали. У случају да је ПИН нетачно унесен пет пута узастопно, унос ПИН-а ће бити блокиран и више неће бити могуће извршити нови унос у трајању од 30 минута. Међутим , можете деблокирати унос ПИН-а или ресетовати број покушаја поновног покушаја на нулу тако што ћете искључити и укључити телевизор.

Неке опције можда неће бити доступне у зависности од модела и / или избора земље у првој **инсталацији** .

# К.В Електронски програмски водич

Помоћу функције електронског програмског водича вашег телевизора можете прегледати распоред догађаја тренутно инсталираних канала на вашој листи канала. То зависи од сродне емисије да ли је ова функција подржана или не.

Да бисте приступили програмском водичу, притисните **дугме Гуиде** на даљинском управљачу. Такође можете да користите опцију **Водич** на почетном екрану.

На располагању су КСНУМКС различити типови распореда, **распоред временске линије** и **сада / следећи**. Да бисте се пребацивали између ових распореда, означите картицу са именом алтернативног распореда на горњој страни екрана и притисните **ОК**.

Користите дугмад за усмеравање за навигацију кроз програмски водич. Користите дугме Назад / Повратак да бисте користили опције картица на горњој страни екрана.

#### Распоред временских линија

У овој опцији распореда, сви догађаји наведених канала ће бити приказани по временској линији. Можете користити дугмад за усмеравање да бисте се кретали кроз листу догађаја. Означите догађај и притисните **ОК** да бисте приказали мени са опцијама догађаја.

Притисните **Назад / Повратак** дугме да бисте користили доступне опције картице. Означите **картицу Филтер** и притисните **ОК** да бисте видели опције филтрирања. Да бисте променили распоред, означите **Сада / Нект** и притисните **ОК**. Можете користити опције **Претходни дан** и **Следећи дан** да бисте приказали догађаје претходног и следећег дана.

Означите картицу Додаци и притисните ОК да бисте приступили опцијама испод.

**Означи жанр:** Приказује мени **Означи жанр.** Изаберите опцију и притисните **ОК.** Биће истакнути догађаји у програмском водичу који одговарају одабраном жанру.

**Водич за претрагу** : Приказује опције претраживања. Користећи ове опције, можете претраживати базу података програмског водича у складу са одабраним критеријумима. Одговарајући резултати ће бити наведени.

Сада : Враћа се на тренутно време на временској линији.

**Зоом** : Означите и притисните **ОК** да бисте променили временски интервал на временској линији.

#### Сада /Следећи распоред

У овој опцији распореда биће приказани само тренутни и следећи догађаји наведених канала. Можете користити дугмад за усмеравање да бисте се кретали кроз листу догађаја.

Притисните **Назад / Повратак** дугме да бисте користили доступне опције картице. Означите **картицу Филтер** и притисните **ОК** да бисте видели опције филтрирања. Да бисте променили распоред, означите **Тимелине Сцхедуле** и притисните **ОК**.

#### Опције догађаја

Користите тастере за усмеравање да бисте означили догађај и притисните дугме **ОК** да бисте приказали мени **Опције**. На располагању су следеће опције.

**Изаберите канал** : Користећи ову опцију, можете се пребацити на изабрани канал како бисте га гледали. Програмски водич ће бити затворен.

**Више информација** : Прикажите детаљне информације о изабраном догађају. Користите тастере за усмеравање горе и доле да бисте се кретали кроз текст.

Сет Тимер он Евент / Делете Тимер он Евент : Изаберите опцију Сет Тимер он Евент и притисните OK . Можете подесити тајмере за будуће догађаје. Да бисте отказали већ подешен тајмер, означите тај догађај и притисните дугме OK . Затим изаберите опцију Обриши тајмер на догађају . Тајмер ће бити отказан.

**Напомене** : *Не можете се пребацити на било који други канал док постоји активан тајмер на тренутном каналу.* 

*Није могуће подесити тајмер за два или више појединачних догађаја у истом временском интервалу.* 

# К.Г Телетекст услуге

Притисните **текст** дугме за улазак. Притисните поново да бисте активирали режим мик, који вам омогућава да видите страницу телетекста и ТВ емитовање у исто време. Притисните још једном за излаз. Ако су доступни, секције на страницама телетекста ће постати означене бојама и могу се одабрати притиском на обојене тастере. Пратите упутства приказана на екрану.

#### Дигитални телетекст

Притисните дугме **Текст** да бисте видели информације о дигиталном телетексту. Управљајте га са обојеним тастерима, тастерима за усмеравање и **дугметом ОК**. Начин рада може се разликовати у зависности од садржаја дигиталног телетекста. Пратите упутства приказана на екрану дигиталног телетекста. Када се поново притисне дугме Текст, телевизор се враћа на телевизијско емитовање.

# К.ДНадоградња софтвера

Ваш телевизор је у стању да пронађе и ажурира софтвер аутоматски преко емитовања сигнала или путем Интернета.

#### Претрага надоградње софтвера преко корисничког интерфејса

Притисните **дугме Сеттингс** на даљинском управљачу или изаберите **Сеттингс** на почетном екрану. Означите опцију Надоградња **софтвера** у менију Систем&гт;Море и притисните **ОК**. Затим означите опцију Скенирај за надоградњу и притисните **ОК** да бисте проверили нову надоградњу софтвера. Можете да изаберете сателит који се користи за ажурирање процеса и подесите своје параметре помоћу опција менија **Едит Упграде фор Сателлите**.

Ако се пронађе нова надоградња, почиње да преузима надоградњу. Након завршетка преузимања, биће приказано упозорење, притисните **ОК** да бисте завршили процес надоградње софтвера и поново покрените ТВ.

#### 3 САМ режим за претрагу и надоградњу

Ваш телевизор ће тражити нове надоградње у 3:00 сати ако је опција **Аутоматско скенирање** подешена на **Омогућено** и телевизор је повезан са ваздушним сигналом или на Интернет. Ако се пронађе и успешно преузме нови софтвер, он ће бити инсталиран на следећем напајању.

**Напомена** : *Не искључујте кабл за напајање док ЛЕД трепери током процеса поновног покретања. Ако се телевизор не укључи након надоградње, искључите га, сачекајте два минута, а затим га поново укључите.* 

Све исправке се аутоматски контролишу. Ако се врши ручна претрага и не пронађе се софтвер онда је ово тренутна верзија.

# Л Повезивање

# Л.АЖичано повезивање

#### Да бисте се повезали на жичану мрежу

- Морате имати модем / рутер повезан са активном широкопојасном везом.
- Повежите телевизор са модемом / рутером преко Етхернет кабла. На задњој левој страни телевизора налази се ЛАН порт.

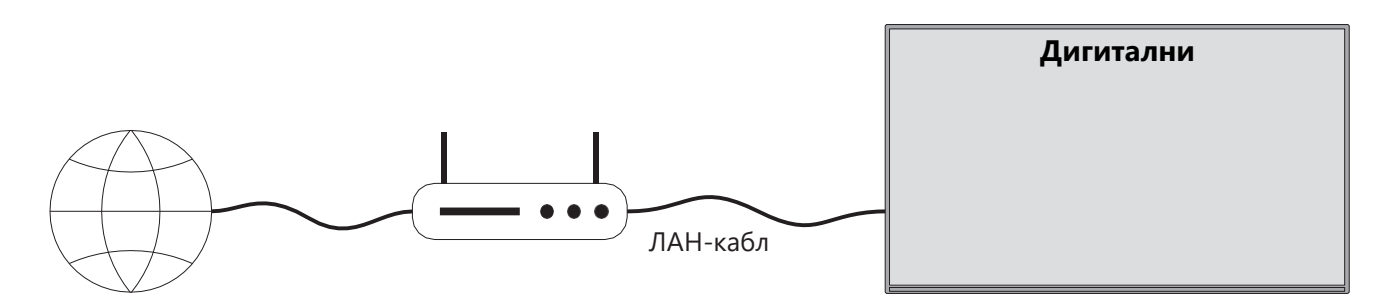

- А. Широкопојасни ИСП веза
- Б. ЛАН (Етхернет) кабл
- В. ЛАН улаз на задњој левој страни телевизора

Можда ћете моћи да повежете телевизор са ЛАН-ом у зависности од конфигурације ваше мреже. У том случају, користите Етхернет кабл за повезивање телевизора директно на мрежну зидну утичницу.

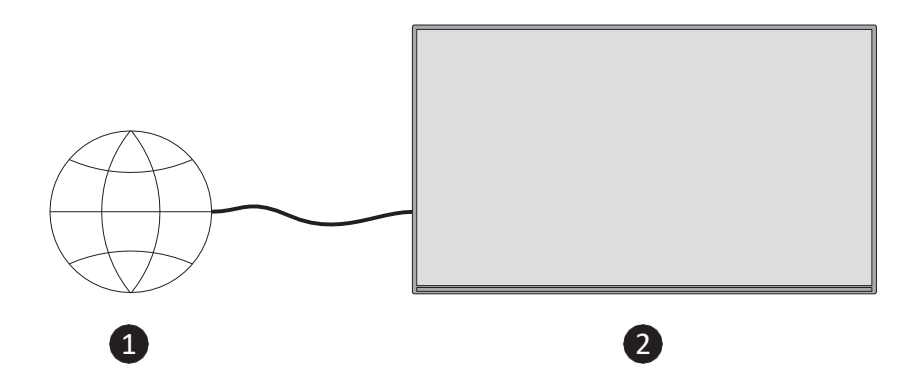

- А. Мрежна зидна утичница.
- Б. ЛАН улаз на задњој левој страни телевизора.

# Л.Б Бежично повезивање

#### Да бисте се повезали на бежичну мрежу

Морате имати бежични модем / рутер повезан са активном широкопојасном везом.

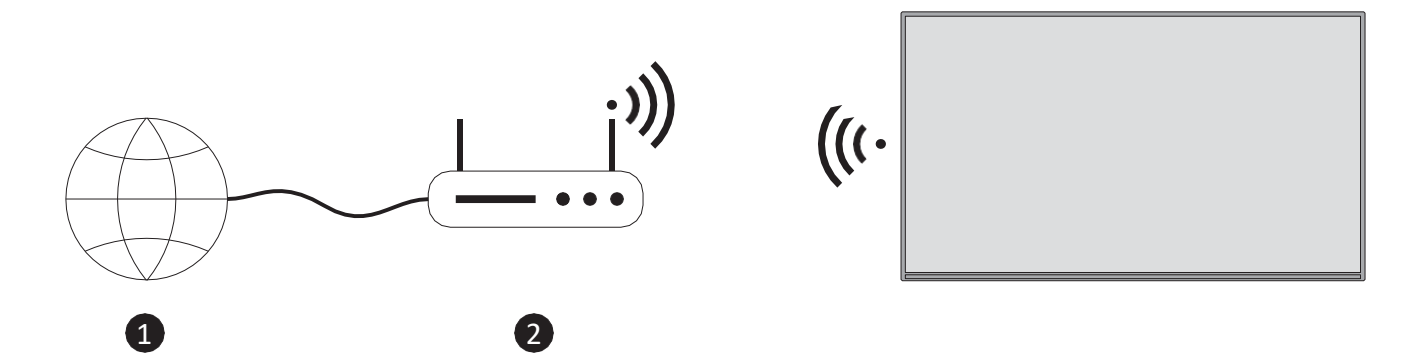

А. Широкопојасни ИСП веза

Вирелесс -Н рутер (ИЕЕЕ 802.11а / б / г / н) са истовременим 2.4 и 5 ГХз опсезима је дизајниран да повећа пропусни опсег. Они су оптимизовани за глаткији и бржи ХД видео стреаминг и бежично играње.

Фреквенција и канал се разликују у зависности од подручја.

Брзина преноса се разликује у зависности од растојања и броја препрека између производа преноса, конфигурације ових.

# Л.В Бежични дисплеј

Бежични дисплеј је стандард за стреаминг видео и звучног садржаја. Ова функција пружа могућност коришћења телевизора као бежичног уређаја за приказ.

#### Коришћење са мобилним уређајима

Постоје различити стандарди који омогућавају дељење екрана, укључујући графички, видео и аудио садржај између вашег мобилног уређаја и ТВ-а.

Притисните **дугме Извор** на даљинском управљачу и пребаците се на **извор бежичног екрана**. Појављује се екран у којем се наводи да је телевизор спреман за повезивање.

Отворите апликацију за дељење на свом мобилном уређају. Ове апликације су другачије назване за сваки бренд, погледајте упутство за употребу вашег мобилног уређаја за детаљне информације.

Скенирајте уређаје. Након што изаберете телевизор и повежете се, екран вашег уређаја ће бити приказан на телевизору.

**белешке** : Ова функција се може користити само ако мобилни уређај подржава ову функцију. Ако имате проблема са везом, проверите да ли верзија оперативног система коју користите подржава ову функцију. Могу постојати проблеми некомпатибилности са верзијама оперативног система који су објављени након производње овог телевизора. Процеси скенирања и повезивања разликују се у зависности од програма који користите.

# Л.Г Интернет претраживач

Можете покренути интернет претраживач из вртуљка **Ми Аппс** на почетном екрану.

На почетном екрану претраживача, сличице унапред дефинисаних (ако их има) линкова ка веб сајтовима ће бити приказане као опције брзог бирања заједно са опцијама Едит Спеед Диал и Адд то Спеед Диал .

Да бисте се кретали по веб претраживачу, користите дугмад за усмеравање на даљинском управљачу или повезаном мишу. Да бисте видели траку са опцијама претраживача, притисните дугме Уп усмерено на даљинском управљачу или померите курсор на врх странице. **Опције историје**, **картица** и **обележивача** и трака са опцијама претраживача која садржи претходне / следеће тастере, дугме за освежавање, поље за адресу / претрагу, **брзо бирање** и дугмад **Вовд Бровсер** су доступни.

Да бисте додали жељену веб локацију на **листу брзог бирања** за брзи приступ, померите курсор на врх странице. Појавит ће се трака опција претраживача. Означите дугме **за брзо бирање** и притисните **ОК**. Затим изаберите опцију **Додај на брзо бирање** и притисните **ОК**. Попуните празнине за **Име** и **адреса** поља, означите **ОК** и притисните **ОК** да додате. Такође можете да означите **дугме Вовд Бровсер** на траци опција претраживача и притисните **ОК**, а затим означите Додај **на брзо бирање**  опцију у подменију и поново притисните **ОК** док сте на веб локацији коју желите да додате на листу **брзог бирања**. На овај начин, поља **Име** и **Адреса** ће се аутоматски попунити у складу са сајтом који посећујете. Означите **ОК** и притисните **ОК** да додате.

Постоје различити начини претраживања или посете веб сајтовима помоћу веб претраживача:

- Унесите адресу веб локације (УРЛ) у поље за претрагу / адресу и означите дугме
  Ентер на виртуелној тастатури и притисните дугме **ОК** на даљинском управљачу да бисте посетили сајт.
- Укуцајте кључну реч / е у поље за претрагу / адресу и означите дугме **Ентер** на виртуелној тастатури и притисните дугме **ОК** на даљинском управљачу да бисте започели претрагу за сродним сајтовима.

Означите сличицу брзог бирања и притисните дугме **ОК** да бисте посетили сродну веб локацију.

Ваш телевизор је компатибилан са УСБ мишевима. Прикључите миш или бежични адаптер за миша у УСБ улаз телевизора ради лакшег и бржег кретања.

Неке веб странице укључују фласх садржај. Они нису подржани од стране претраживача. Ваш телевизор не подржава никакве процесе преузимања са Интернета преко претраживача.

Сви сајтови на Интернету можда неће бити подржани. У зависности од сајта, могу се појавити проблеми са садржајем. У неким околностима, видео садржај се можда неће репродуковати.

# Л.ДХббТВ систем

ХббТВ (Хибрид Броадцаст Броадбанд ТВ) је нови индустријски стандард који неприметно комбинује ТВ услуге које се испоручују путем емитовања са услугама које се испоручују путем широкопојасног приступа и такође омогућава приступ услугама само на Интернету за потрошаче који користе повезане телевизоре и сет-топ бок. Услуге које се пружају преко ХббТВ-а укључују традиционалне емитоване ТВ канале, услуге надокнаде, видео на захтев, електронски програмски водич, интерактивно оглашавање, персонализацију, гласање, игре, друштвено умрежавање и друге мултимедијалне апликације.

# М Алека Спреман (ХД / ФХД)

Алека је Амазонов гласовни сервис заснован на облаку доступан на многим уређајима. Ваш телевизор је компатибилан са и спреман да се користи са Алека уређајима.

#### Радови са Алека

Помоћу функције Воркс Витх Алека можете контролисати функције вашег телевизора са Алека уређајима. Да би се то урадило, процес подешавања треба да буде завршен. Подешавање се може извршити помоћу опције **Воркс Витх Алека** у менију **Сеттингс&гт;Систем&гт;Воице Ассистант**.

#### Процес подешавања

Чаробњак ће вас водити кроз процес подешавања.

- На првом екрану ћете бити обавештени о функцији. Означите Старт и притисните **ОК** да наставите.
- Аутентификацијски код ће бити креиран и приказан на екрану. Користите рачунар или било који други уређај са приступом интернету да бисте отишли на интернет адресу (УРЛ) приказану на екрану. Бићете упућени на страницу на којој се прво можете пријавити на свој Амазон налог, ако већ нисте пријављени. Тада ћете бити упућени на страницу на којој можете да унесете код за аутентификацију који видите на ТВ-у и повежете телевизор са својим Амазон налогом.
- Ако је процес повезивања био успешан, од вас ће се тражити да одредите име за ваш телевизор, под називом &qyot;Пријатељско име&qyot; ( ФН ).
   &qyot;Пријатељско име&qyot; је име које вас подсећа на ваш ТВ, као што су &qyot;Дневна соба ТВ&qyot;, &qyot;Кухиња ТВ&qyot;, &qyot;Трпезарија ТВ&qyot;, итд. Изаберите име које је лако изговорити. Ви ћете рећи ово име да кажем Алека који ТВ да контролише. Када завршите, означите ОК и притисните ОК.

Примери о коришћењу функције ће бити приказани на следећем екрану. Притисните **ОК** да бисте завршили подешавање.

Када се подешавање заврши, моћи ћете да контролишете функције вашег телевизора помоћу Алека.

Напомена : Уверите се да су уређаји повезани на интернет.

#### Примери команди

Ево неких гласовних команди које можете користити:

| Команду                          | Функцију                      |
|----------------------------------|-------------------------------|
| Алека , укључите &апос;ФН&апос;  | Овлашћења на ТВ-у             |
| Алека , искључите &апос;ФН&апос; | Искључивање телевизора        |
| Алека , играј &апос;ФН&апос;     | Почиње репродукцију медија    |
| Алека , пауза &апос;ФН&апос;     | Паузира репродукцију медија   |
| Алека , настави &апос;ФН&апос;   | Наставља репродукцију медија  |
| Алека , заустави &апос;ФН&апос;  | Зауставља репродукцију медија |

| Алека , брзо напред на &апос;ФН&апос;           | Напредује медије у режиму             |  |  |
|-------------------------------------------------|---------------------------------------|--|--|
|                                                 | премотавања унапред                   |  |  |
| Алека , премотавање на &апос;ФН&апос;           | Премотава медије                      |  |  |
| алека , подесите јачину звука &апос;ФН&апос; на | Поставља јачину звука на одређени     |  |  |
| 50                                              | ниво                                  |  |  |
| Алека , појачајте јачину звука на               | Повећава јачину звука за 10 јединица  |  |  |
| &апос;ФН&апос;                                  |                                       |  |  |
| Алека , смањите јачину звука на &апос;ФН&апос;  | Смањује запремину за 10 јединица      |  |  |
| Алека , искључи &апос;ФН&апос;                  | Искључује звук                        |  |  |
| Алека , укључите звук &апос;ФН&апос;            | Укључивање звука                      |  |  |
| Алека , промените улаз на                       | Телевизор се пребацује на улазни      |  |  |
| &qyoт;инпут_наме&qyoт; на &апос;ФН&апос;        | извор са наведеним именом (нпр.       |  |  |
|                                                 | ХДМИ 1)                               |  |  |
| алека , промените канал на                      | Телевизор се пребацује на канал са    |  |  |
| &qyoт;цханнел_нумбер&qyoт; на                   | наведеним бројем (нпр. Канал 200)     |  |  |
| &апос;ФН&апос;                                  |                                       |  |  |
| алека , промените канал на                      | Телевизор се пребацује на канал са    |  |  |
| &qyoт;цханнел_наме&qyoт; на &апос;ФН&апос;      | наведеним именом                      |  |  |
| Алека , канал горе на &апос;ФН&апос;            | Телевизор се пребацује на следећи     |  |  |
|                                                 | виши канал, ако их има на располагању |  |  |
| Алека , канал доле на &апос;ФН&апос;            | Телевизор се пребацује на следећи     |  |  |
|                                                 | нижи канал, ако је доступан           |  |  |
| Алека , следећи канал на &апос;ФН&апос;         | Телевизор се пребацује на следећи     |  |  |
|                                                 | канал на листи канала                 |  |  |

ФН је скраћеница за &anoc;Пријатељско име&anoc;.

# Н Гугл помоћник

Ваш телевизор ради са Гоогле Хоме за гласовну контролу ваших повезаних уређаја и уређаја.

#### Ради са Гоогле Хоме

Помоћу ове функције можете контролисати функције вашег телевизора помоћу Гоогле Ассистант уређаја. Да би се то урадило, процес подешавања треба да буде завршен.

Пре подешавања

- Завршите следеће процедуре пре него што започнете подешавање на телевизору.
- Инсталирајте апликацију Гоогле Хоме на свом мобилном телефону и пријавите се на свој налог
- Додајте помоћни уређај на свој налог

- Изаберите акцију Всмарт ТВ са листе акција у оквиру апликације
- Екран ће бити приказан на коме ћете унети код за аутентификацију који ће бити креиран током процеса подешавања на вашем телевизору како би се повезао ваш ТВ са вашим налогом. Наставите са подешавањем на телевизору да бисте добили код за аутентификацију

#### Процес подешавања

Подешавање се може извршити помоћу опције **Гоогле Ассистант** у менију Сеттингс&гт;Сустем&гт;Воице Ассистант . Чаробњак ће вас водити кроз процес подешавања.

- На првом екрану означите Старт и притисните ОК да бисте наставили
- Од вас ће бити затражено да одредите име за свој телевизор на следећем екрану, под називом &qyot;Пријатељско име&qyot; ( ФН ). &qyot;Пријатељско име&qyot; је име које вас подсећа на ваш ТВ, као што су &qyot;Дневна соба ТВ&qyot;, &qyot;Кухиња ТВ&qyot;, &qyot;Трпезарија ТВ&qyot;, итд. Изаберите име које је лако изговорити. Када завршите, означите ОК и притисните ОК
- Аутентификацијски код ће бити креиран и приказан на екрану. Унесите код који видите на ТВ-у у апликацији Гоогле Хоме

Када је подешавање завршено, моћи ћете да контролишете функције вашег телевизора помоћу Гоогле Ассистант-а.

**Напомена** : Уверите се да су уређаји повезани на интернет. Можете повезати само један телевизор са својим налогом.

#### Примери команди

Само реците&qyoт;Хеј Гоогле&qyoт; или &qyoт;Ок Гоогле&qyoт; да бисте контролисали телевизор користећи само свој глас.

| Команду                                  | Функцију                      |  |  |
|------------------------------------------|-------------------------------|--|--|
| укључите &апос;ФН&апос;                  | Овлашћења на ТВ-у             |  |  |
| искључите &апос;ФН&апос;                 | Искључивање телевизора        |  |  |
| пауза на &апос;ФН&апос;                  | Паузира репродукцију медија   |  |  |
| резиме на &апос;ФН&апос;                 | Наставља репродукцију медија  |  |  |
| зауставите се на &апос;ФН&апос;          | Зауставља репродукцију медија |  |  |
| Појачајте јачину звука на &апос;ФН&апос; | Повећава јачину звука         |  |  |
| Смањивање јачине звука на &апос;ФН&апос; | Смањује јачину звука          |  |  |
| подесите јачину звука на &апос;ФН&апос;  | Искључује звук                |  |  |

| пребаците улаз на &qуот;инпут_ име&qуот; на | Телевизор се пребацује на улазни извор |  |  |
|---------------------------------------------|----------------------------------------|--|--|
| &апос;ФН&апос;                              | са наведеним именом (нпр. ХДМИ 1)      |  |  |
| пребаците се на &qуот;инпут_наме&qуот; на   |                                        |  |  |
| &апос;ФН&апос;                              |                                        |  |  |
| промените канал на                          | Телевизор се пребацује на канал са     |  |  |
| &qyoт;цханнел_нумбер&qyoт; на               | наведеним бројем (нпр. канал 200)      |  |  |
| &апос;ФН&апос;                              |                                        |  |  |
| промена канала на &qyот;цхан-               | Телевизор се пребацује на канал са     |  |  |
| нел_наме&qуот; на &апос;ФН&апос;            | наведеним именом                       |  |  |
| канал горе на &апос;ФН&апос;                | Телевизор се пребацује на следећи виши |  |  |
|                                             | канал, ако их има на располагању       |  |  |
| канал доле на &апос;ФН&апос;                | Телевизор се пребацује на следећи нижи |  |  |
|                                             | канал, ако је доступан                 |  |  |

**ФН** је скраћеница за &anoc;Пријатељско име&anoc;.

Гоогле је заштитни знак компаније Гоогле ЛЛЦ.

# О Решавања проблема

|                    | Проверите да ли је кабл за напајање наизменичне струје вашег     |  |  |  |
|--------------------|------------------------------------------------------------------|--|--|--|
|                    | телевизора прикључен или не. Ако још увек нема струје, искључите |  |  |  |
|                    | утикач и поново се прикључите на утичницу након 60 секунди.      |  |  |  |
|                    | Укључите напајање поново.                                        |  |  |  |
|                    | Проверите да ли је антенски кабл на задњој страни правилно       |  |  |  |
| Нема слике         | повезан. Погледајте друге канале да видите да ли се проблем и    |  |  |  |
|                    | даље јавља.                                                      |  |  |  |
| Видео се појављује | Покушајте да повећате јачину звука.                              |  |  |  |
| без звука          | Проверите да ли је звук телевизора искључен или не.              |  |  |  |
| Даљински не ради   | Проверите да ли је пластична кеса која је дошла са даљинским     |  |  |  |
|                    | управљачем уклоњена. Покушајте да користите даљински             |  |  |  |
|                    | управљач на краћој удаљености од телевизора. Проверите да ли     |  |  |  |
|                    | је постављање батерија исправно или покушајте да користите       |  |  |  |
|                    | нове батерије са даљинским управљачем.                           |  |  |  |
|                    | Телевизор ће прећи у стање приправности ако не добије одговор у  |  |  |  |
|                    | року од неколико минута.                                         |  |  |  |
|                    | Искључите кабл за напајање и сачекајте 30 секунди, а затим       |  |  |  |
| Проблеми су        | поново прикључите кабл за напајање у утичницу. Ако проблеми и    |  |  |  |
| нерешени           | даље постоје, не покушавајте сами да поправите телевизор.        |  |  |  |
|                    | Молимо Вас да контактирате сервисни центар.                      |  |  |  |

# П Техничке спецификације

|                                                           | 32HT2S35                   | 40FT2S35                   | 43FT2S35                   | 50UT4S35                   | 55UT4S35                   |
|-----------------------------------------------------------|----------------------------|----------------------------|----------------------------|----------------------------|----------------------------|
| Радни напон                                               | 220 -240V АЦ, 50 /<br>60Hz | 220 -240V АЦ, 50 /<br>60Hz | 220 -240V АЦ, 50 /<br>60Hz | 220 -240V АЦ, 50 /<br>60Hz | 220 -240V АЦ, 50 /<br>60Hz |
| Аудио излазна снага                                       | 2x6                        | 2x8                        | 2x8                        | 2x10                       | 2x10                       |
| Потрошња струје (В)                                       | 60                         | 75                         | 75                         | 135                        | 140                        |
| Умрежена потрошња<br>енергије у стању<br>приправности (В) | &лт;0,5                    | &лт;0,5                    | &лт;0,5                    | &лт;0,5                    | &лт;0,5                    |
| Нето тежина (кг)                                          | 3.97                       | 6                          | 6.75                       | 9.75                       | 12.8                       |
| Укупна тежина (кг)                                        | 5.57                       | 8.75                       | 9.75                       | 13.5                       | 17.7                       |
| ТВ Димензије ДкШкВ (са<br>постољем) (мм)                  | 728 к 167 к 467            | 902 x 87 к 517             | 965 к 87 к 561             | 1120 x 87 x 648            | 1233 к 87 к 712            |
| ТВ Димензије ДкШкВ (без<br>постоља) (мм)                  | 728 к 76 к 430             | 902 x 167 к 553            | 965 к 258 к 598            | 1120 x 258 к 685           | 1233 к 258 к 749           |
| Приказивање                                               | 32 &qyoт;/ 80<br>цм&qyoт;  | 100 цм (40 цм)             | 108 цм (108 цм)            | 50 &qyoт;/ 126<br>цм&qyoт; | 55 &qyoт;/ 139<br>цм&qyoт; |
| Резолуција екрана                                         | 1366x768                   | 1920x1080                  | 1920x1080                  | Слике 3840х2160            | Слике 3840х2160            |

# П.АОграничења

Намењен само за унутрашњу употребу.

# П.Б Лиценце

Подложно изменама. Као последица континуираног истраживања и развоја технолошких спецификација, дизајн и изглед производа могу се променити. Иоутубе је заштитни знак Гоогле ЛЛЦ. Нетфлик је регистровани заштитни знак Нетфлик, Инц. Нетфлик стреаминг чланство потребно. Аппле ТВ је заштитни знак компаније Аппле Инц., регистрован у САД-у и другим земљама и регионима. Ви-Фи је регистровани заштитни знак Ви-Фи Алли-анце ®. Термини ХДМИ и ХДМИ Хигх-Дефинитион Мултимедиа Интерфаце, и ХДМИ лого су заштитни знакови или регистровани знакови ХДМИ Лиценсинг Администратор, Инц. у Сједињеним Америчким Државама и другим земљама. Долби , Долби Висион, Долби Атмос, Долби Аудио и симбол двоструког Д су заштитни знаци компаније Долби Лабораториес Лиценсинг Цорпоратион. Произведено под лиценцом од Долби Лабораториес. Поверљиви необјављени радови. Ауторска права 2012-2025 Долби Лабораториес. Сва права задржана. Потребна је претплата на Диснеи +, погледајте услове на хттпс://www.диснеуплус.цом. © 2025 Диснеи и његове сродне везе. © 2025 Амазон.цом, Инц. или његове подружнице. Амазон, Приме Видео и сви сродни знаци су заштитни знаци компаније Амазон.цом, Инц. или њених подружница. Амазон Приме чланство или Приме Видео накнаде се примењују. Погледајте примевидео.цом/термс за детаље.

Гласовне, претраге и персонализоване препоруке (&anoc;Покреће ТиВо функционалност&anoc;) је доступно само када сте повезани на интернет, на компатибилним уређајима и у одређеним земљама у којима је потребна сагласност за његову инсталацију, или ваш Смарт ТВ неће пружити Поверед би ТиВо функционалност. Молимо погледајте тиво.цом за више информација и све исправке. @2025 Хпери Инц. Сва права задржана. ТиВо и ТиВо лого су заштитни знак или регистровани заштитни знак компаније Хпери Инц. или њених подружница у Сједињеним Америчким Државама и другим земљама. Сви остали заштитни знаци и садржај су власништво њихових власника.

© ТХОМСОН, и ТХОМСОН лого су заштитни знаци које користи СтреамВиеw ГмбХ, Франз-Јосефс-Каи 1, 1010 Беч, Аустрија – више информација на www.тхомсон-бранд.цом, цонтацт@стреамвиеw.цом.